# Mise en place d'un active directory

Le serveur active directory sera mis en place dans le vlan 10

Sur une machine virtuelle

Cette machine aura le rôle de « contrôleur de domaine »

Je dois d'abord modifier le nom de la machine par un nom plus parlant

Je vais dans Ce PC > propriété > modifier paramètre

|                                                             |                                                                                                    | comgatation + opsteme erset                                         | ance i systeme                            |                                 |              |
|-------------------------------------------------------------|----------------------------------------------------------------------------------------------------|---------------------------------------------------------------------|-------------------------------------------|---------------------------------|--------------|
| Fichier     Ordinateu $\leftarrow$ $\rightarrow$ $\uparrow$ | Page d'accueil du panneau de<br>configuration                                                                                          | Informations système g                                              | énérales                                  |                                 |              |
| 🖈 Accès rapide<br>🛄 Bureau<br>🚽 Téléchargem                 | <ul> <li>Gestionnaire de périphériques</li> <li>Paramètres d'utilisation à<br/>distance</li> <li>Paramètres système avancés</li> </ul> | Windows Server 2019 Stand<br>© 2018 Microsoft Corporat<br>réservés. | lard<br>ion. Tous droits                  | Windows Server                  | - 2019       |
| Documents                                                   |                                                                                                    | Système                                                             |                                           |                                 |              |
| Images                                                      |                                                                                                    | Processeur :                                                        | Intel(R) Core(TM) i7-67                   | 700 CPU @ 3.40GHz 3.41 GH:      | z            |
|                                                             |                                                                                                    | Mémoire installée (RAM) :                                           | 2,00 Go                                   |                                 |              |
| Ce PC                                                       |                                                                                                    | Type du système :                                                   | Système d'exploitation                    | 64 bits, processeur x64         |              |
| 💣 Réseau                                                    |                                                                                                    | Stylet et fonction tactile :                                        | La fonctionnalité d'ent<br>sur cet écran. | rée tactile ou avec un stylet n | 'est pas dis |
|                                                             |                                                                                                    | Paramètres de nom d'ordinater                                       | ur, de domaine et de gro                  | upe de travail                  |              |
|                                                             |                                                                                                    | Nom de l'ordinateur :                                               | WIN-DDAT60CJ5SG                           |                                 | Modifier     |
|                                                             |                                                                                                    | Nom complet :                                                       | WIN-DDAT60CJ5SG                           |                                 | paramèt      |
|                                                             |                                                                                                    | Description de l'ordinateur                                         | :                                         |                                 |              |
|                                                             |                                                                                                    | Groupe de travail :                                                 | WORKGROUP                                 |                                 |              |
|                                                             |                                                                                                    | Activation de Windows                                               |                                           |                                 |              |
|                                                             |                                                                                                    | Windows n'est pas activé.                                           | Lire les termes du contra                 | at de licence logiciel Microso  | ft           |
|                                                             | Voir aussi<br>Sécurité et maintenance                                                                                                  | ID de produit : 00429-0000                                          | D-00001-AA728                             | (                               | Activer V    |

J'ai appeler cette machine SRV-AD-AG

Il faut aussi que je modifie le serveur DNS de la machine et je l'adresse du SRV AD comme DNS soit je met la loopback ou son ip dans le réseau

-Je redémarre la VM

-Je vais ensuite dans gestionnaire de serveur qui est dans le menu démarrer

-Ajouter des rôles et fonctionnalités

### **BIENVENUE DANS GESTIONNAIRE DE SERVEUR**

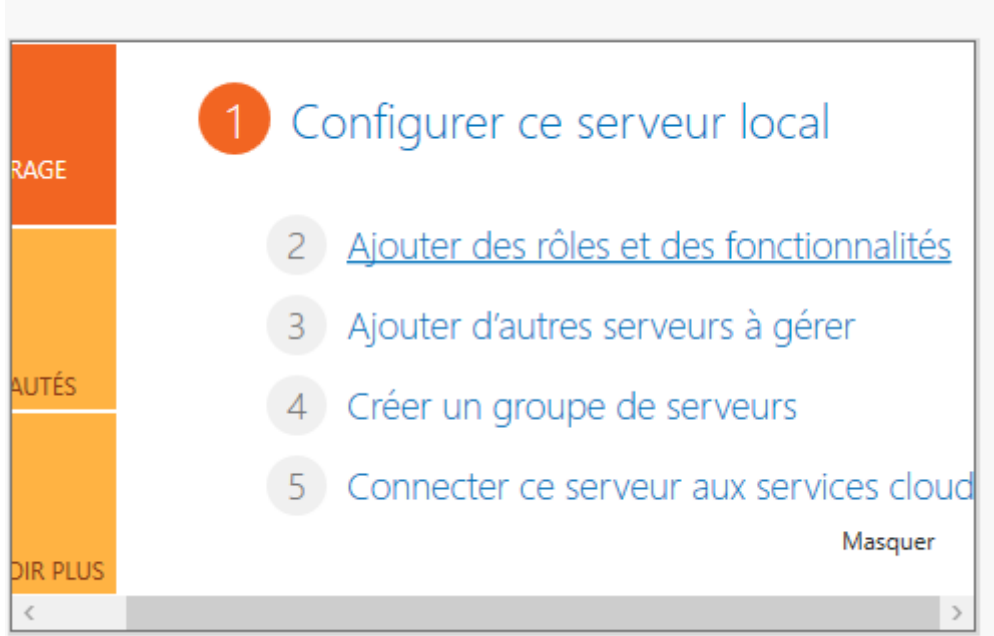

Je clique ensuite sur Suivant

Et je choisis une installation basé sur un rôle ou une fonctionnalité

-Ensuite dans le pool je choisis le serveur de destination (qui est le mien il n'ya que lui de toute façon)

# Sélectionner le serveur de destination

| Avant de commencer   | Sélectionnez le serve                                                                                                  | ur ou le disque dur virtu                                                                                    | el sur lequel installer des rôles et des                                                                              | fonctionnalités.                                                   |
|----------------------|----------------------------------------------------------------------------------------------------|----------------------------------------------------------------------------------------------------|----------------------------------------------------------------------------------------------------|--------------------------------------------------------------------|
| Type d'installation  | Sélectionner un s                                                                                                    | erveur du pool de servei                                                                                     | ırs                                                                                                    |                                                                    |
| Sélection du serveur | <ul> <li>Sélectionner un c</li> </ul>                                                                                  | lisque dur virtuel                                                                                           |                                                                                                    |                                                                    |
| Rôles de serveurs    | Pool de serveurs                                                                                                    |                                                                                                    |                                                                                                    |                                                                    |
| Fonctionnalités      |                                                                                                    |                                                                                                    |                                                                                                    |                                                                    |
| Confirmation         | Filtre :                                                                                                    |                                                                                                    |                                                                                                    |                                                                    |
| Résultats            | Nom                                                                                                    | Adresse IP                                                                                                   | Système d'exploitation                                                                                                |                                                                    |
|                      | SRV-AD-AG                                                                                                    | 172.17.1.8                                                                                                   | Microsoft Windows Server 2019                                                                                         | Standard                                                           |
|                      | 1 ordinateur(s) trouv<br>Cette page présente<br>ont été ajoutés à l'ai<br>serveurs hors connex<br>incomplète ne sont p | é(s)<br>les serveurs qui exécute<br>de de la commande Ajou<br>cion et les serveurs nouve<br>pas répertoriés. | nt Windows Server 2012 ou une vers<br>ter des serveurs dans le Gestionnaire<br>ellement ajoutés dont la collecte de d | ion ultérieure et qui<br>e de serveur. Les<br>données est toujours |
|                      |                                                                                                    | < Pré                                                                                                    | cédent Suivant > Inst                                                                                                 | aller Annuler                                                      |

# Une liste de rôle du serveur s'affiche je selectionne SERVEUR AD

# Rôles Accès à distance Attestation d'intégrité de l'appareil Hyper-V Serveur de télécopie Serveur DHCP Serveur DNS Serveur Web (IIS) Service Guardian hôte Services AD DS Services AD LDS (Active Directory Lightweight Dire Services AD RMS (Active Directory Rights Manage Services Bureau à distance Services d'activation en volume Services d'impression et de numérisation de docur Services de certificats Active Directory Services de déploiement Windows Services de fédération Active Directory (AD FS) Services de fichiers et de stockage (1 sur 12 install Services de stratégie et d'accès réseau <

Ensuite cette fenêtre s'affiche m'obligeant à installer des fonctionnalités supplémentaire pour que le serveur AD fonctionne parmi elles le serveur dns

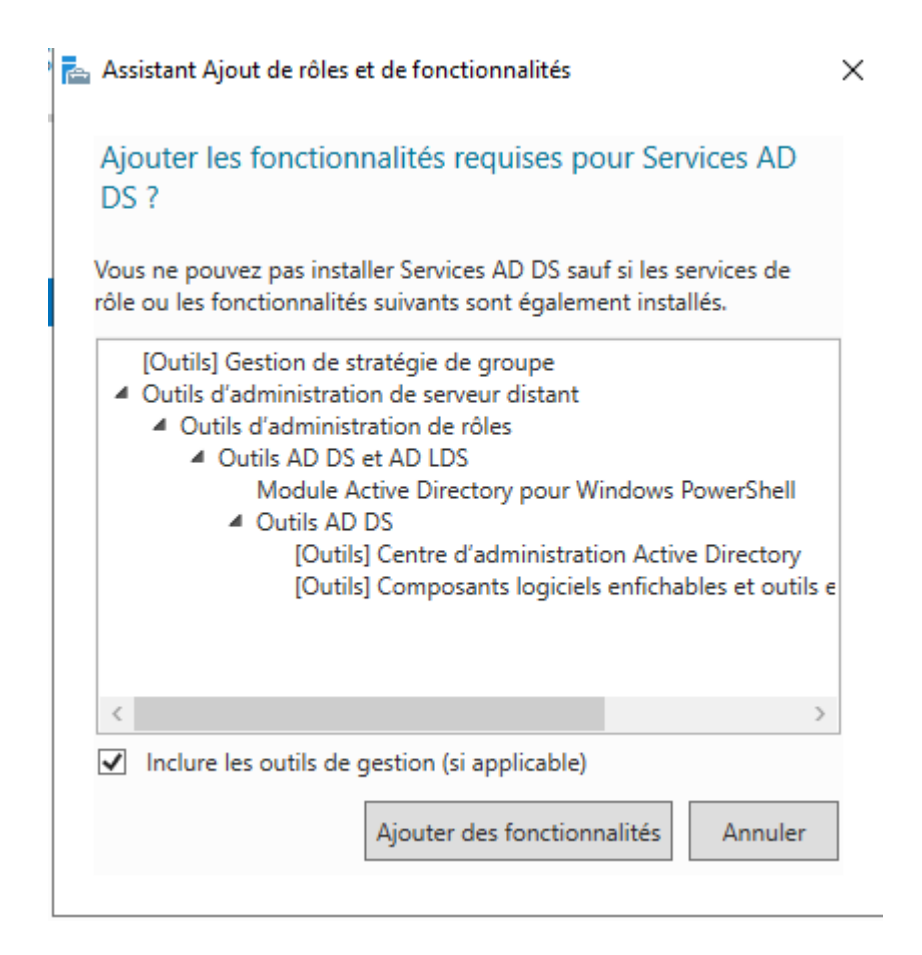

Une fois que j'appuie dessus la fenêtre avec le numéro 1 s'affiche je sélectionne le serveur DNS la fenêtre avec le numéro 2 s'affiche

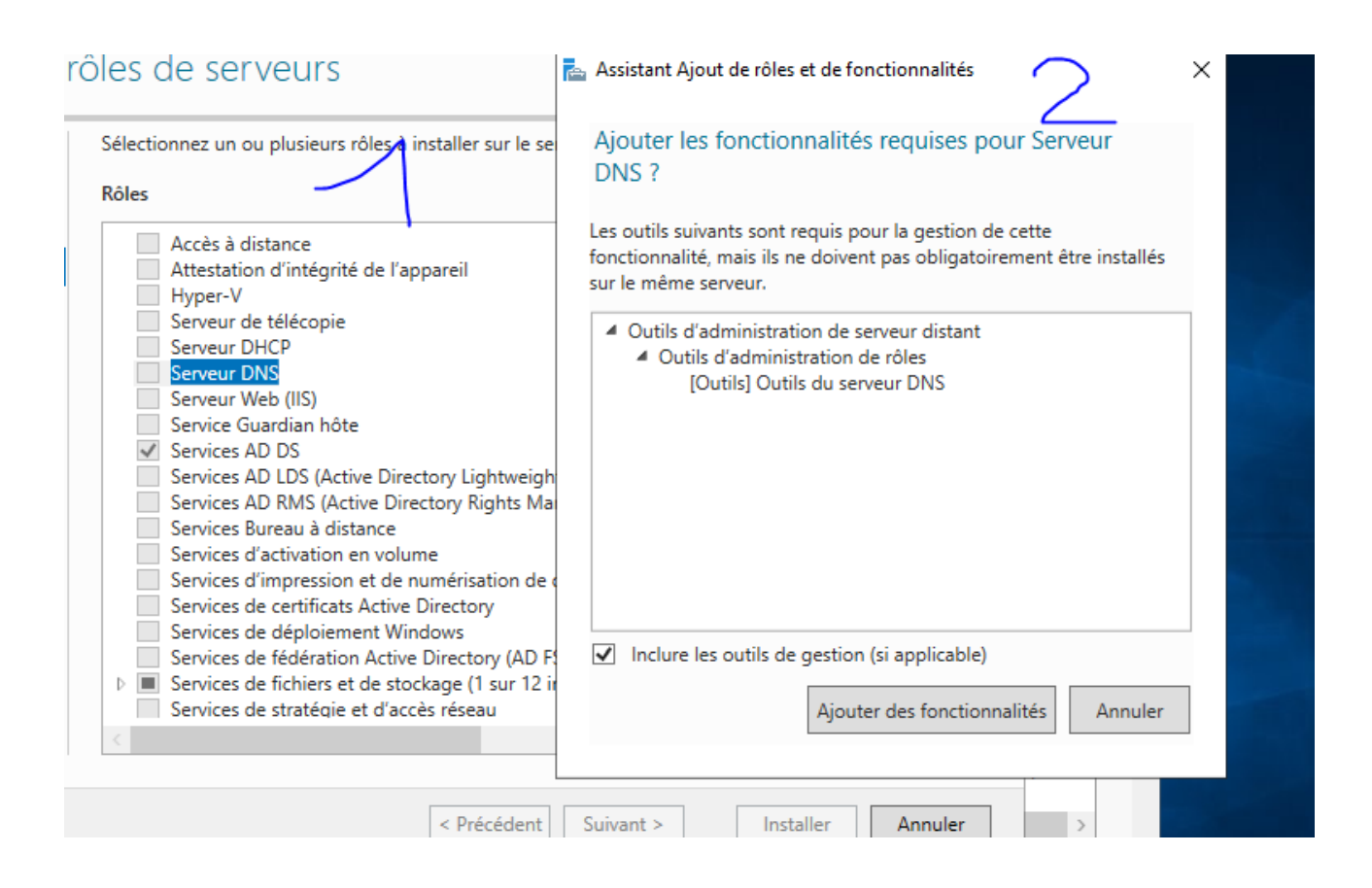

Ensuite une autre fenêtre qui nous propose d'ajouter des fonctionnalités s'affiche ne rien sélectionner et appuyer sur suivant pour l'instant on a besoin de rien d'autre

Ensuite une fenêtre Azure s'affiche cliquer sur suivant

Ensuite cocher redémarrer le serveur de destination si nécessaire

| Pour installer les rôles, services de rôle ou fonctionnalités suivants sur le serveur sélectionné, cliquez<br>Installer.                                                                                                    | su |
|----------------------------------------------------------------------------------------------------|----|
| <ul> <li>Redémarrer automatiquement le serveur de destination, si nécessaire</li> </ul>                                                                                                    |    |
| Il se peut que des fonctionnalités facultatives (comme des outils d'administration) soient affichées su<br>cette page, car elles ont été sélectionnées automatiquement. Si vous ne voulez pas installer ces<br>fonctionnalités facultatives, cliquez sur Précédent pour désactiver leurs cases à cocher. | ur |
| Outils d'administration de rôles<br>Outils AD DS et AD LDS                                                                                                    | ^  |
| Assistant Ajout de rôles et de fonctionnalités ×<br>Si un redémarrage est nécessaire, ce serveur redémarre<br>automatiquement sans notification supplémentaire.<br>Voulez-vous autoriser les redémarrages automatiques ?<br>Outi                                                                         |    |
| Serveur DNS Oui Non                                                                                                    |    |
| Services AD D                                                                                                    | ~  |
| Exporter les paramètres de configuration<br>Spécifier un autre chemin d'accès source                                                                                                    |    |
|                                                                                                    |    |

Ensuite l'installation commence

Une fois l'installation terminer promouvoir ce serveur en tant que controleur de domaine

En appuyant sur ce lient bleuté

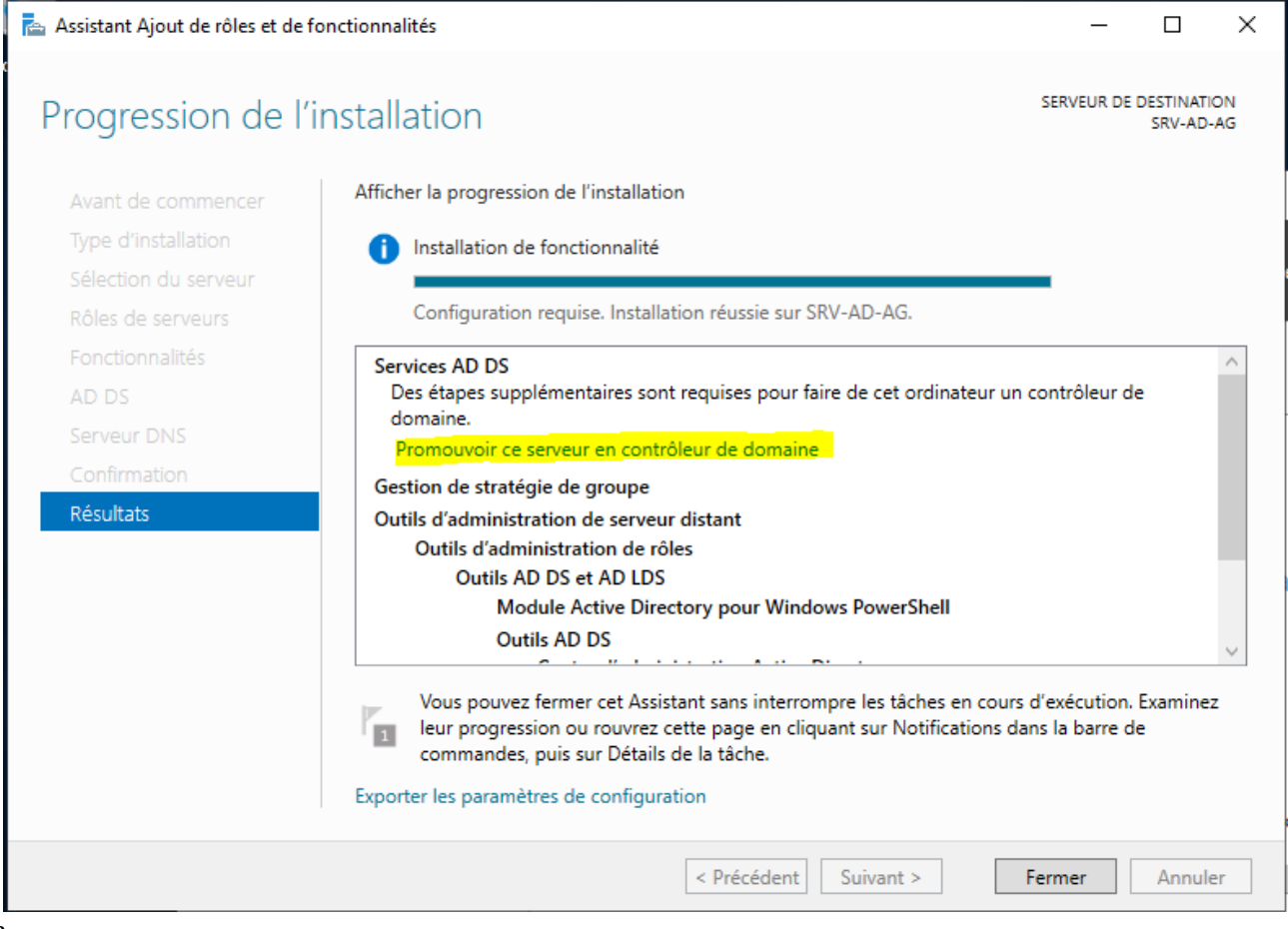

а

Je crée une nouvelle foret son nom de domaine sera booktic.info

Ensuite je créerai le domaine booktic.local que j'ajouterai à la foret

Je met comme niveau fonctionnel de la foret un win server 2016 c'est pour la retro compatibilité

| 📥 As | ssistant Ajout de rôles et de fonctio                                  | nnalités                                                                                                    | _    |                    | $\times$      |
|------|------------------------------------------------------------------------|----------------------------------------------------------------------------------------------------|------|--------------------|---------------|
| 7    | 📥 Assistant Configuration des services de domaine Active Directory     |                                                                                                    |      |                    | ×             |
| F    | Configuration de                                                       | déploiement                                                                                                    | S    | SERVEUR (<br>SRV-A | CIBLE<br>D-AG |
|      | Configuration de déploie                                               | Sélectionner l'opération de déploiement                                                                                                    |      |                    | 2             |
|      | Options du controleur de<br>Options supplémentaires<br>Chemins d'accès | <ul> <li>Ajouter un contrôleur de domaine à un domaine existant</li> <li>Ajouter un nouveau domaine à une forêt existante</li> <li>Ajouter une nouvelle forêt</li> </ul> |      |                    |               |
|      | Examiner les options                                                   | Spécifiez les informations de domaine pour cette opération                                                                                                    |      |                    | -             |
|      | Vérification de la configur<br>Installation<br>Résultats               | Nom de domaine racine : *                                                                                                    |      |                    |               |
|      |                                                                        |                                                                                                    |      |                    |               |
|      |                                                                        |                                                                                                    |      |                    |               |
|      |                                                                        |                                                                                                    |      |                    |               |
|      |                                                                        |                                                                                                    |      |                    | C             |
|      |                                                                        | En savoir plus sur les configurations de déploiement                                                                                                    |      |                    | 9             |
|      |                                                                        |                                                                                                    |      |                    | _             |
|      |                                                                        | < Précédent Suivant > Insta                                                                                                    | ller | Annul              | er            |

# Je saisis aussi un mdp pour les restaurations

mdp = Siojjr\$1

# Options du contrôleur de domaine

| SERVEUR CIBLE |
|---------------|
| SRV-AD-AG     |

| Configuration de déploie                                                               | Sélectionner le niveau fonctionnel de la l | nouvelle forêt et du domaine racine |  |
|----------------------------------------------------------------------------------------|--------------------------------------------|-------------------------------------|--|
| Options du contrôleur de                                                               | Sciectionner le niveau fonctionner de la l |                                     |  |
| Options DNS                                                                            | Niveau fonctionnel de la forêt :           | Windows Server 2016 ~               |  |
| Options supplémentaires                                                                | Niveau fonctionnel du domaine :            | Windows Server 2016 ~               |  |
| Chemins d'accès                                                                        | Spécifier les fonctionnalités de contrôleu | r de domaine                        |  |
| Examiner les options                                                                   | Serveur DNS (Domain Name System)           |                                     |  |
| Vérification de la configur                                                            | Catalogue global (GC)                      |                                     |  |
| Installation                                                                           | Contrôleur de domaine en lecture se        | ule (RODC)                          |  |
| Résultats Taper le mot de passe du mode de restauration des services d'annuaire (DSRM) |                                            |                                     |  |
|                                                                                        | Mot de passe :                             |                                     |  |
|                                                                                        | Confirmer le mot de passe :                | •••••                               |  |
|                                                                                        | En savoir plus sur les options pour le cor | itrôleur de domaine                 |  |
|                                                                                        |                                            |                                     |  |

# Je ne fais pas de delagation DNS

|                                                                     | 2014-1                                                                                         |
|---------------------------------------------------------------------|------------------------------------------------------------------------------------------------|
| 🔒 Il est impossible de créer u                                      | ne délégation pour ce serveur DNS car la zone parente faisant autorité est intro Afficher plus |
| Configuration de déploie<br>Options du contrôleur de<br>Options DNS | Spécifier les options de délégation DNS Créer une délégation DNS                               |
| Options supplémentaires<br>Chemins d'accès                          |                                                                                                |
| Examiner les options                                                |                                                                                                |
| Vérification de la configur<br>Installation                         |                                                                                                |
| Résultats                                                           |                                                                                                |
|                                                                     |                                                                                                |
|                                                                     |                                                                                                |

Ensuite je dois définir un nom de groupe de travail je laisse celui proposer par défaut il me convient

| Assistant Configuration des services de domaine Active Directory |
|------------------------------------------------------------------|

| Options suppléme                                                                               | SERVEUR CIBLE<br>SRV-AD-AG                                                                                       |            |
|------------------------------------------------------------------------------------------------|----------------------------------------------------------------------------------------------------|------------|
| Configuration de déploie<br>Options du contrôleur de<br>Options DNS<br>Options supplémentaires | Vérifiez le nom NetBIOS attribué au domaine et modifiez-le si nécessaire.<br>Le nom de domaine NetBIOS : BOOKTIC |            |
| Chemins d'accès                                                                                |                                                                                                    |            |
| Examiner les options                                                                           |                                                                                                    |            |
| Vérification de la configur                                                                    |                                                                                                    |            |
| Installation                                                                                   |                                                                                                    |            |
| Résultats                                                                                      |                                                                                                    |            |
|                                                                                                |                                                                                                    |            |
|                                                                                                |                                                                                                    |            |
|                                                                                                |                                                                                                    |            |
|                                                                                                |                                                                                                    |            |
|                                                                                                |                                                                                                    |            |
|                                                                                                |                                                                                                    |            |
|                                                                                                | En savoir plus sur d'autres options                                                                              |            |
|                                                                                                | < Précédent Suivant > Instal                                                                                     | er Annuler |
| 1                                                                                              |                                                                                                    |            |

Ensuite je définis les chemins des log base de donnés et le dossier SYSVOL qui est un dossier qui peut être répliquer entre les AD

| Spécifier l'emplacement de la base d | e données AD DS, des fichiers journaux et de SYSVOL |
|--------------------------------------|-----------------------------------------------------|
| Dossier de la base de données :      | C:\Windows\NTDS                                     |
| Dossier des fichiers journaux :      | C:\Windows\NTDS                                     |
| Dossier SYSVOL :                     | C:\Windows\SYSVOL                                   |
|                                      |                                                     |

Le mdp administrateur de la session local sera le même utiliser pour l'admin de l'AD

 $\Box$   $\times$ 

Ensuite je clique sur installer

Ensuite la machine âpres l'installation redémarre Dorénavant pour m'identifier en tant qu'administrateur je fais <u>administrateur@booktic.info</u>

ensuite mdp

Au démarrage voici ce qui m'a été afficher par défaut

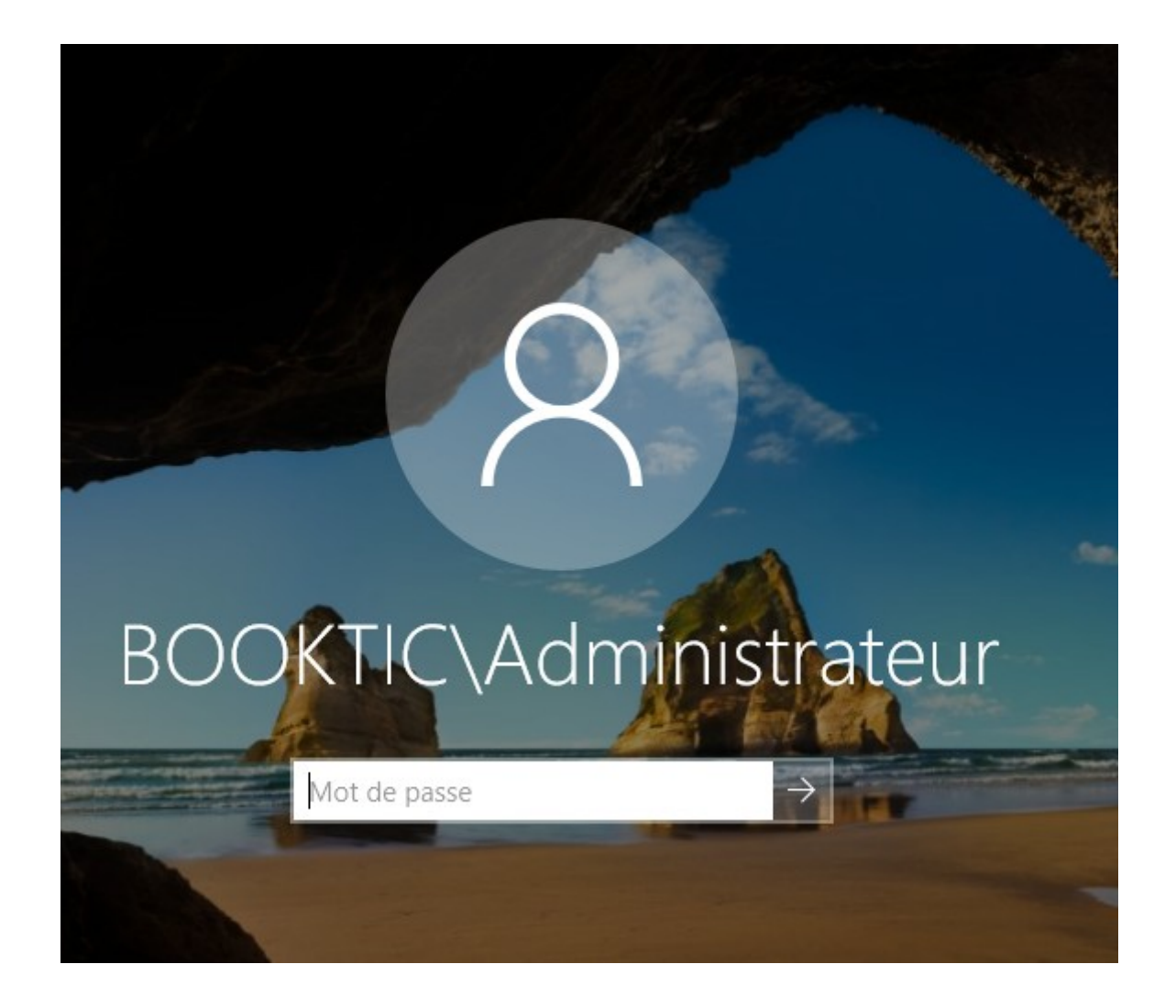

# Me voila connecter en tant que admin du domaine booktic.info sur ma machine

Pour gérer les services Active Directory, vous trouvez tous les outils nécessaires dans le menu démarrer, et dans « *Outils d'administration* ».

# Utilisateurs et ordinateurs AD est ce qui va être principalement utiliser dans l'AD

| Meilleur résultat                                                      |  |  |  |  |  |
|------------------------------------------------------------------------|--|--|--|--|--|
| Utilisateurs et ordinateurs Active Directory     Application de bureau |  |  |  |  |  |
| Paramètres                                                             |  |  |  |  |  |
| $\mathcal{C}$ Rechercher les mises à jour                              |  |  |  |  |  |
| 昭 Utiliser le menu Démarrer en plein écran                             |  |  |  |  |  |
| Utiliser la configuration de proxy automatique                         |  |  |  |  |  |
| H Utiliser les fonctionnalités de développement                        |  |  |  |  |  |
| $\mathcal{C}$ Paramètres de Windows Update                             |  |  |  |  |  |
| $\mathcal{C}$ Options avancées de Windows Update                       |  |  |  |  |  |
| R≡ Vos informations de compte                                          |  |  |  |  |  |
| Applications                                                           |  |  |  |  |  |
| Enregistreur d'actions utilisateur                                     |  |  |  |  |  |
|                                                                        |  |  |  |  |  |
|                                                                        |  |  |  |  |  |
|                                                                        |  |  |  |  |  |
| 𝒫 utilisateurs et ordinateurs Active Directory                         |  |  |  |  |  |
| o 🗄 🥖 🚞 🔜 🖍                                                            |  |  |  |  |  |

# Ici il y'a ma foret et dedans il y' l'objet user qui possède des attributs tel login et mdp ou autres

| Utilisateurs et ordinateurs Active                                                                                                    | Directory                                                                                                    |                                                                                                    |                                                                                                    | - | × |
|----------------------------------------------------------------------------------------------------|----------------------------------------------------------------------------------------------------|----------------------------------------------------------------------------------------------------|----------------------------------------------------------------------------------------------------|---|---|
| Fichier Action Affichage ?                                                                                                    |                                                                                                    |                                                                                                    |                                                                                                    |   |   |
| 🗢 🔿 📶 🔏 📋 🗙 🛛                                                                                                    | i 🖸 📑 🛛 🖬                                                                                                    | 1   🐍 🗽 🛅 🦷                                                                                                    | 7 🖻 🐍                                                                                                    |   |   |
| <ul> <li>Utilisateurs et ordinateurs Active</li> <li>Requêtes enregistrées</li> <li>Builtin</li> <li>Computers</li> <li>Domain Controllers</li> <li>ForeignSecurityPrincipal:</li> <li>Managed Service Accour</li> <li>Users</li> </ul> | Nom<br>Administrat<br>Administrat<br>Administrat<br>Administrat<br>Administrat<br>Administrat<br>Administrat<br>Administrat<br>Contrôleurs<br>Contrôleurs | Type<br>Utilisateur<br>Groupe de séc<br>Groupe de séc<br>Groupe de séc<br>Groupe de séc<br>Groupe de séc<br>Groupe de séc<br>Groupe de séc<br>Groupe de séc<br>Groupe de séc<br>Groupe de séc<br>Groupe de séc<br>Groupe de séc<br>Groupe de séc<br>Groupe de séc<br>Groupe de séc<br>Groupe de séc | Description<br>Compte d'utilisateur d'a<br>Les membres de ce grou<br>Administrateurs désigné<br>Administrateurs désigné<br>Administrateurs désigné<br>Tous les contrôleurs de<br>Les membres de ce grou<br>Les membres de ce grou<br>Les membres de ce grou<br>Groupe des administrate<br>Les clients DNS qui sont<br>Les membres de ce grou<br>Les membres de ce grou<br>Les membres de ce grou<br>Les membres de ce grou<br>Les membres de ce grou<br>Les mots de passe des<br>Compte d'utilisateur inv<br>Tous les invités du dom<br>Toutes les stations de tra<br>Les membres de ce grou<br>Les membres de ce grou |   | < |
|                                                                                                    | am serveurs roa                                                                                                    | oroupe de sec                                                                                                    | Les serveurs de ce group                                                                                                    |   |   |

Je vais créer un user adel en faisant un click droit sur Utilisateur > Nouveau>utilisateur

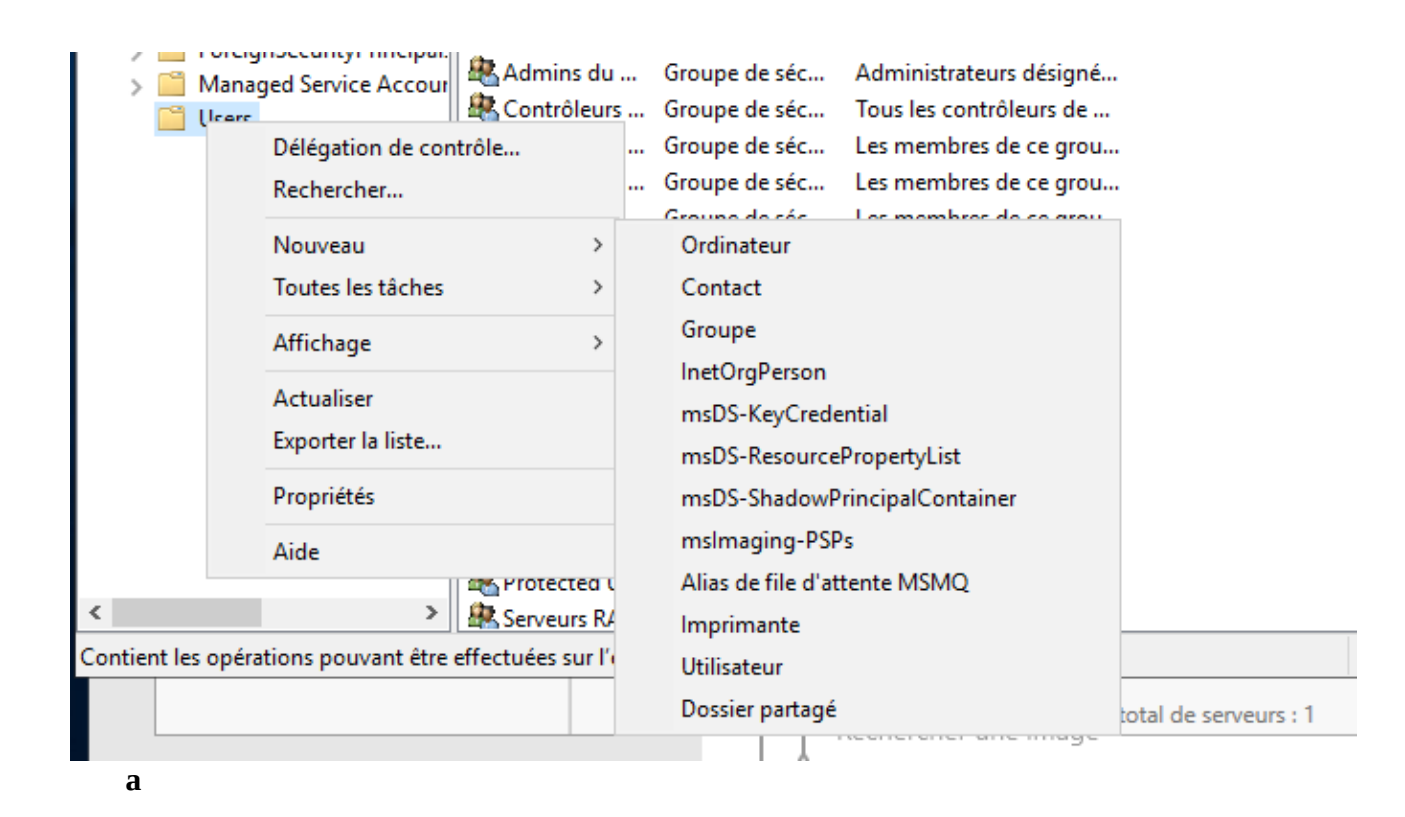

# Je met nom prénom et nom d'ouverture de session

| louvel objet - Utilisateur |                                                      |  |  |
|----------------------------|------------------------------------------------------|--|--|
| Créer dans :               | booktic.info/Users                                   |  |  |
| Prénom :                   | Adel Initiales : AS                                  |  |  |
| Nom :                      | Sadek                                                |  |  |
| Nom complet :              | Adel AS. Sadek                                       |  |  |
| Nom d'ouverture de s       | ession de l'utilisateur :                            |  |  |
| ASADEK                     | @booktic.info ~                                      |  |  |
| Nom d'ouverture de s       | ession de l'utilisateur (antérieur à Windows 2000) : |  |  |
| BOOKTIC                    | ASADEK                                               |  |  |
|                            |                                                      |  |  |
|                            | < Précédent Suivant > Annuler                        |  |  |

Je rajoute un mdp et je vois qu'il y'a d'autre paramètre tel modifier le mdp à la prochaine connexion

| Nouvel objet - Utilisateur                                                       | × |
|----------------------------------------------------------------------------------|---|
| Créer dans : booktic.info/Users                                                  |   |
| Mot de passe :                                                                   | ] |
| Confirmer le mot de passe :                                                      |   |
| 🗹 L'utilisateur doit changer le mot de passe à la prochaine ouverture de session |   |
| L'utilisateur ne peut pas changer de mot de passe                                |   |
| Le mot de passe n'expire jamais                                                  |   |
| Le compte est désactivé                                                          |   |
|                                                                                  |   |
|                                                                                  |   |
|                                                                                  | _ |
| < Précédent Suivant > Annuler                                                    |   |

Une fois créer l'utilisateur on peut définir plusieurs paramètre

On peut limiter la durée de la session

Définir une adresse numéro etc

Ce qui est intéressant c'est dans l'onglet profil

| Propriétés de : Adel AS. Sade                                                                                                    | ek 🛛                |                     |                 | ?     | ×    |
|----------------------------------------------------------------------------------------------------|---------------------|---------------------|-----------------|-------|------|
| Environnement Sessions                                                                                                    | Contrôle à distance | Profil des services | s Bureau à dist | ance  | COM+ |
| Général       Adresse       Compte         Profil utilisateur       Chemin du profil :       Script d'ouverture de session :         Dossier de base       Image: Chemin d'accès local :       Image: Chemin d'accès local :         Image: Oconnecter :       Image: Chemin d'accès local :       Image: Chemin d'accès local : | Profil Téléphone    | es Organisation     | Membre de       | Appel |      |
|                                                                                                    | ОК                  | Annuler             | Appliquer       | A     | Vide |

# La ligne « Chemin du profil » permet de définir le chemin réseau d'un répertoire partagé (sous la forme \\serveur\nom-du-partage) qui contiendra le « profil » de l'utilisateur Jean MARTIN.

La ligne suivante, « **Script d'ouverture de session** » permet d'exécuter à l'ouverture de session *(comme son nom l'indique...)* un script qui pourra avoir n'importe quelle action.

Le dernier champ de cette fenêtre « **Connecter** ... à » permet de monter un lecteur réseau avec la lettre de notre choix qui va pointer vers un partage réseau *(on l'utilise sous la forme lettre du lecteur à \\serveur\nom-du-partage)*.

Connexion de mon pc dans le domaine booktic.info

Je vais dans les propriété du PC je met le domaine booktic.info

On me demande de m'enregistrer je m'enregistre comme ceci

# asadek@booktic.info Ensuite mdp

# Et ensuite ce message s'affiche

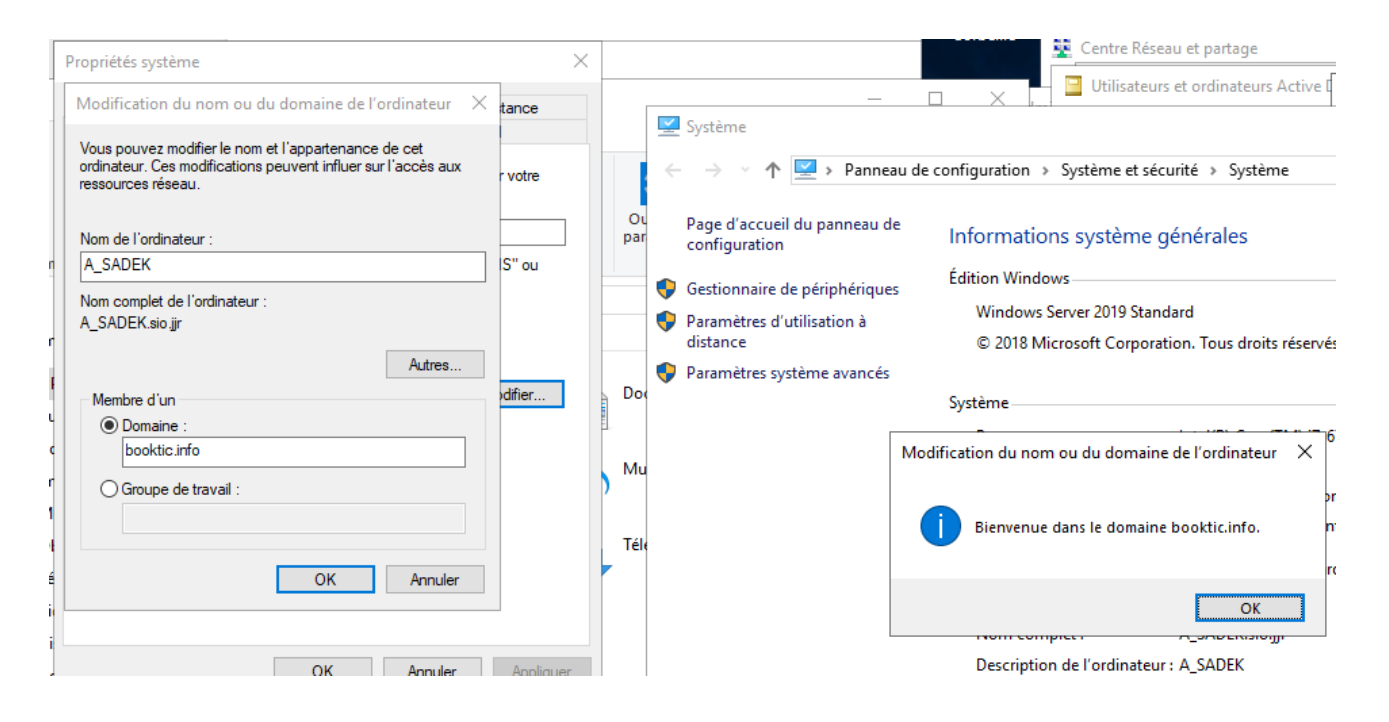

# Par contre pour que le compte fonctionne il faut aller dans les proriete de l'utilisateur > compte

# Et cocher sur déverrouiller l'utilisateur

| Propriétés de : adel sadek                                                  | ?     | ×       |
|-----------------------------------------------------------------------------|-------|---------|
| Environnement Sessions Contrôle à distance Profil des services Bureau à dis | tance | COM+    |
| Général Adresse Compte Profil Téléphones Organisation Membre de             | Appel | entrant |
| Nom d'ouverture de session de l'utilisateur :                               |       |         |
| asadek @booktic.info                                                        | ~     |         |
| Nom d'ouverture de session de l'utilisateur (antérieur à Windows 2000) :    |       |         |
| BOOKTIC\ asadek                                                             |       |         |
| Horaires d'accès Se connecter à                                             |       |         |
|                                                                             |       |         |
| Déverrouiller le compte                                                     |       |         |
| Optiona da compte :                                                         |       |         |
|                                                                             |       |         |
| L'utilisateur devra changer le mot de passe                                 |       |         |
| Le mot de passe n'expire jamais                                             |       |         |
| Enregistrer le mot de passe en utilisant un chiffrement réversible          |       | ,       |
| Date d'expiration du compte                                                 |       |         |
| Jamais                                                                      |       |         |
| O Fin de : vendredi 15 octobre 2021                                         |       | ,       |
|                                                                             |       |         |
|                                                                             |       |         |
| OK Annuler Appliquer                                                        | ļ     | Aide    |

J'ai réussi à me connecter à mon utilisateur ASADEK depuis mon pc tout fonctionne correctement

#J'ai fais sa avant le tp en bas j'ai modifier cela pour me comformer au tp

Pour avoir des utilisateurs itinérants qui stockeront leur fichier etc dans un fichier partager

Je vais dans C:\\

Je créer un dossier profilItinerants

-Click droit

-Propriété

-Partage avancée

-Et je met les utilisateurs du domaine

| Lichier Accueil Parta                                                                                                | cal (C:)                                             |                                                                                                    | [             |                                             |
|----------------------------------------------------------------------------------------------------|------------------------------------------------------|----------------------------------------------------------------------------------------------------|---------------|---------------------------------------------|
| $\leftrightarrow \rightarrow \checkmark \uparrow \blacksquare \rightarrow Ce$                                        | PC > Disque local (C:) Nom PerfLogs profilsltinerant | Rechercher of Rechercher of Rechercher | lans : Disque | loca A                                      |
| <ul> <li>↓ Téléchargement: *</li> <li>i Documents *</li> <li>i mages *</li> <li>i Ce PC</li> <li>i Réseau</li> </ul> | Program Files (x86) Programmes Utilisateurs Windows  | Sélectionnez des utilisateurs, des ordinateurs, des comptes de s<br>Sélectionnez le type de cet objet :<br>des utilisateurs, des groupes ou Principaux de sécurité intégrés<br>À partir de cet emplacement :<br>booktic.info                                                                                                    | ervice ou des | groupes X<br>Types d'objets<br>Emplacements |
|                                                                                                    |                                                      | Utilisateurs du domaine       Avancé       Modrifier       Lecture                                                                                                    | ОК            | Vérifier les noms                           |

Ensuite je valide

-Je vais dans l'onglet sécurité

-Je sélectionne les utilisateurs du domaine et je leur accord le contrôle totale

Ensuite pour configurer je vais dans utilisateurs et ordinateurs

-Click droit sur l'utilisateur

-Propriété -Profil -Chemin du profil

-Et je met le chemin du fichier des utilisateurs dans le répertoire profilItinerants

| Environne  | ement       | Sessions    | Controle a | distance  | FIOIII de  | s services  | o bureau a uis | lance | COMI   |
|------------|-------------|-------------|------------|-----------|------------|-------------|----------------|-------|--------|
| Général    | Adresse     | Compte      | Profil     | Téléphone | s Orga     | nisation    | Membre de      | Appel | entran |
| - Profil u | ıtilisateur |             |            |           |            |             |                |       |        |
|            |             |             | 1.00       |           | 1.1        | A DI IN     |                | _     | - I    |
| Cherr      | nin du pro  | fil :       | \\SRV      | -AD-AG.bo | oktic.info | profilsitin | erant \asadek  |       |        |
| Script     | t d'ouvert  | ture de     |            |           |            |             |                |       | 7      |
| sessi      | on :        |             |            |           |            |             |                |       |        |
| Deeri      | or do boo   | _           |            |           |            |             |                |       |        |
| Dossie     | er de bas   | e           |            |           |            |             |                |       | _      |
| OC         | hemin d'a   | accès local | :          |           |            |             |                |       |        |
| 00         | onnecter    | :           | v à l      |           |            |             |                |       |        |
| 0          |             |             | G.         |           |            |             |                |       | _      |
|            |             |             |            |           |            |             |                |       |        |
|            |             |             |            |           |            |             |                |       |        |
|            |             |             |            |           |            |             |                |       |        |
|            |             |             |            |           |            |             |                |       |        |
|            |             |             |            |           |            |             |                |       |        |

# Comme ceci

Pour ne pas me tromper à la fin dans l'user name je peux mettre la variable d'environnement %username%

Sa fonctionne parfaitement lorsque je crée un fichier sur ma session il apparaît dans les documents de l'user sur l'AD

Le voila

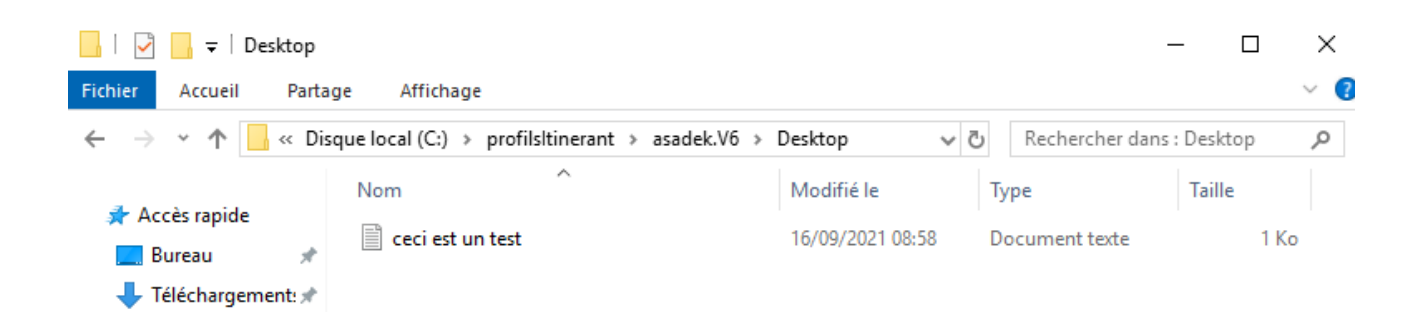

# <u>Ce qui a été fait avant a été fait avant que l'on ai le TP je commence</u> <u>directement ici car ce qui été avant sur le TP je l'ai déjà réaliser</u>

Création du domaine booktic.local

Ma foret est booktic.info

Et mon deuxième domaine sera booktic.local

Ce deuxième serveur sera sur la vm win server de Gabriel

# Je vais crée une unité organisationnel qui s'appel informatique comme ceci

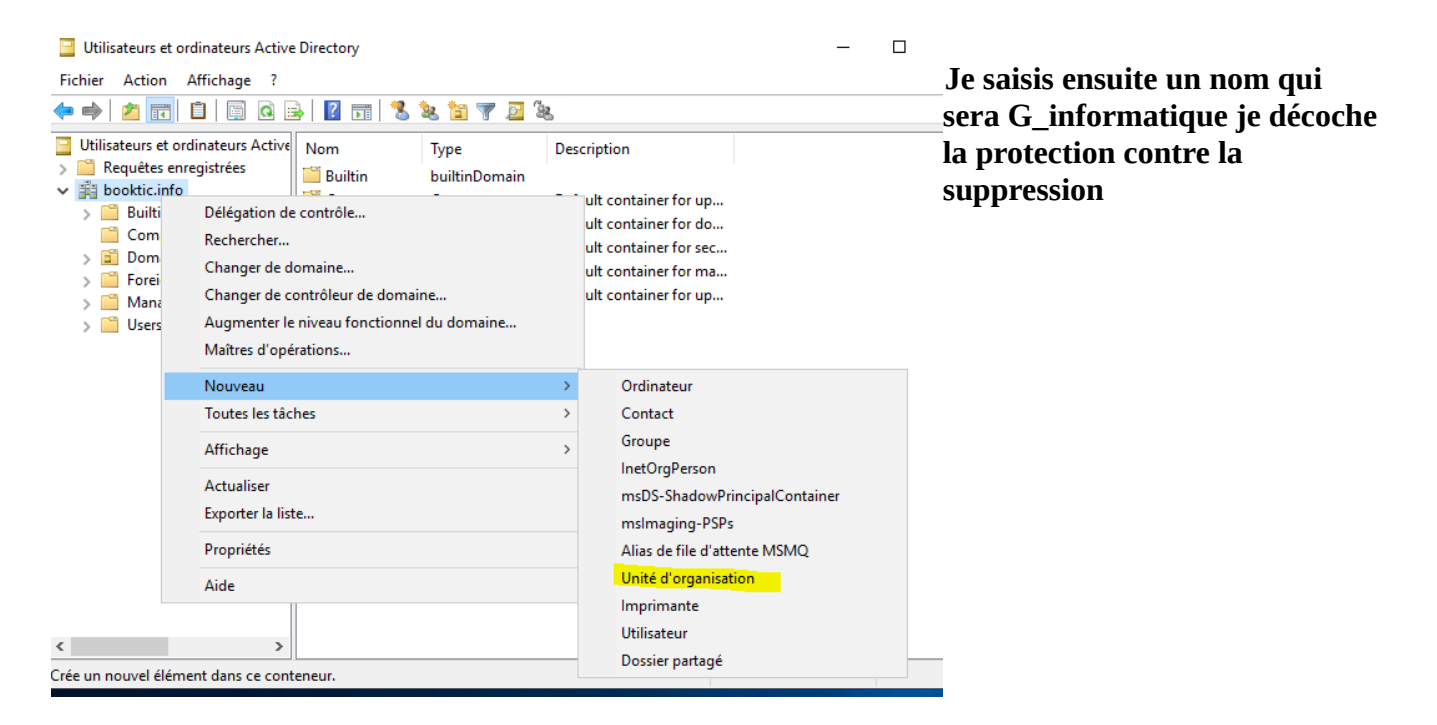

Je vais ensuite dans user et je glisse mes users vers la nouvelle unité d'organisation

| Utilisateurs et ordinateurs Active | Nom           | Туре          | Description              |
|------------------------------------|---------------|---------------|--------------------------|
| Requêtes enregistrées              | 🛃 Administrat | Utilisateur   | Compte d'utilisateur d'a |
| ✓ III booktic.info                 | Administrat   | Groupe de séc | Les membres de ce grou   |
| > Builtin                          | 🚇 Administrat | Groupe de séc | Les membres de ce grou   |
| Domain Controllers                 | 🧟 Administrat | Groupe de séc | Administrateurs désigné  |
| ForeignSecurityPrincipal:          | Administrat   | Groupe de séc | Administrateurs désigné  |
| > 📋 Managed Service Accour         | Admins du     | Groupe de séc | Administrateurs désigné  |
| 📔 Users                            | Contrôleurs   | Groupe de séc | Tous les contrôleurs de  |
| 📋 g_informatique                   | Contrôleurs   | Groupe de séc | Les membres de ce grou   |
|                                    | Contrôleurs   | Groupe de séc | Les membres de ce grou   |
|                                    | Contrôleurs   | Groupe de séc | Les membres de ce grou   |
|                                    | B DosUpdateP  | Groupe de séc | Les clients DNS qui sont |

# Sa ressemble à sa maintenant

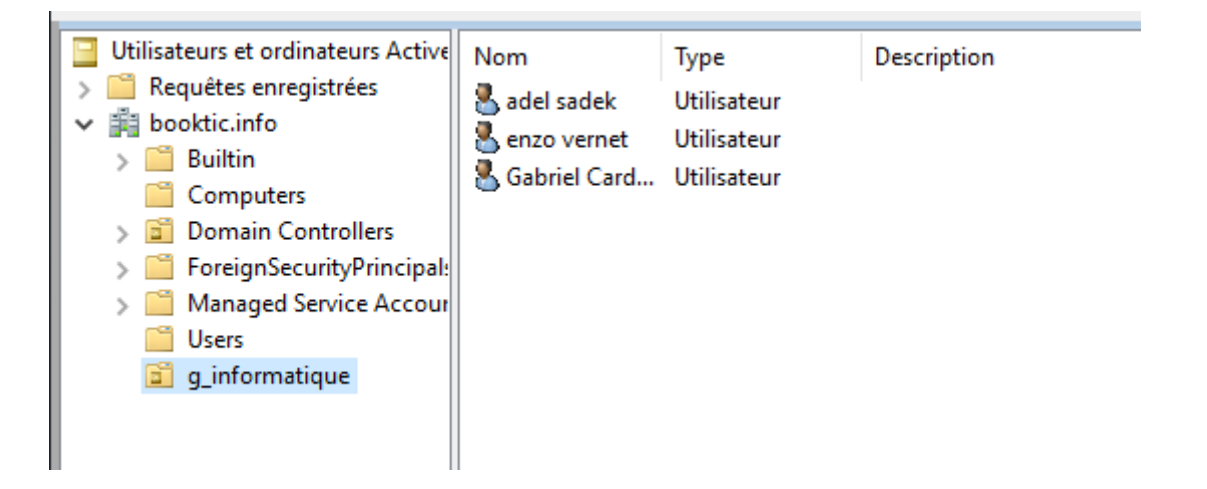

# c) Dans une UO je peux crée tout ceci

| Ordinateur                    | On voit utilisateurs, ordinateurs, dossier partagé etc |
|-------------------------------|--------------------------------------------------------|
| Contact                       |                                                        |
| Groupe                        |                                                        |
| InetOrgPerson                 |                                                        |
| msDS-ShadowPrincipalContainer |                                                        |
| msImaging-PSPs                |                                                        |
| Alias de file d'attente MSMQ  |                                                        |
| Unité d'organisation          |                                                        |
| Imprimante                    |                                                        |
| Utilisateur                   |                                                        |
| Dossier partagé               |                                                        |

a)Une U.O est une entité hiérarchique qui permet d'organiser les objets dans un domaine, alors qu'un groupe est un ensemble de machines ou d'utilisateurs avec des droits spécifique.

b) Le minimum d'entrée à mettre pour créer un user c'est : le nom,nom d'ouverture de session et le mdp

4)

Je vais integrer une des mes machines windows 10 à ma nouvelle UO g\_informatique

-Clic droit sur l'UO -Nouveau -Ordinateurs

# Je vais dans les PC qui sont sur le domaine booktic.info à la racine

|                                    |             |            |             | -                  |
|------------------------------------|-------------|------------|-------------|--------------------|
| Utilisateurs et ordinateurs Active | Nom         | Туре       | Description | Je glisse tout ses |
| Requêtes enregistrées              | A_SADEK     | Ordinateur |             | PC dans mon        |
| ✓ iiii booktic.info                |             | Ordinateur |             | UO                 |
| > 🚞 Builtin                        |             | Ordinateur |             | (il v'a une        |
| Computers                          | ENZO        | Ordinateur |             |                    |
| Domain Controllers                 | 🔝 G-CARDOSO | Ordinateur |             | deblan oul)        |
|                                    | ISERVEUR202 | Ordinateur |             |                    |
| > ForeignSecurityPrincipal:        |             | Ordinateur |             |                    |
| > 📔 Managed Service Accour         | SKV-AD-AG2  | Ordinateur |             |                    |
| 📔 Users                            |             |            |             |                    |
| 🧊 g_informatique                   |             |            |             |                    |
|                                    |             |            |             |                    |
|                                    |             |            |             |                    |

# Les voila dans ma nouvelle UO

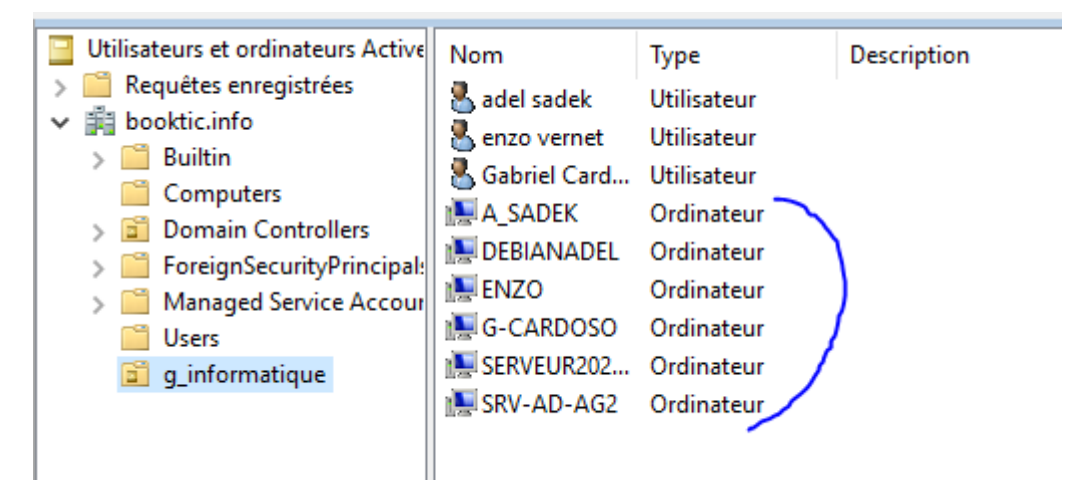

3)

Je vais essayer une connexion

Sa fonctionne mais l'user n'est pas totalement synchronisé

# Je me suis trompé je renomme mon UO informatique et je crée le groupe G\_informatique

# J'ajoute mes suers dans le groupe comme ceci

| Nom            | Туре        | Description                   |
|----------------|-------------|-------------------------------|
| A_SADEK        | Ordinateur  |                               |
| 💑 adel sadek   | Utilisateur |                               |
| 臐 DEBIANADEL   | Ordinate    | Copier                        |
| 💽 ENZO         | Ordinate    | Ajouter à un groupe           |
| 🖁 enzo vernet  | Utilisateu  | Désactiver le compte          |
| 📇 G_informati  | Groupe d    | Démitializes la mot de nacco  |
| 🖁 Gabriel Card | Utilisateu  | Reinicialiser le mot de passe |
| [ G-CARDOSO    | Ordinate    | Déplacer                      |
| 🚂 SERVEUR202   | Ordinate    | Ouvrir la page de démarrage   |
| 臐 SRV-AD-AG2   | Ordinate    | Envoyer un message            |

# Ensuite j'integre tout mes users dedans

# 6)

# Je crée 2 UO RH et clientèle et 2 sous UO SAV et relationCli

| Voilà les deux UO |                                                                               |
|-------------------|-------------------------------------------------------------------------------|
| 💼 mornaaqae       |                                                                               |
| 📓 RH              | Je crée un groupe correspondant à chaque UO sous format G_NomUO               |
| 🧃 clientèle       | Je crée ensuite les deux sous UO SAV dans RH et relationCli dans<br>clientèle |

# Les voila

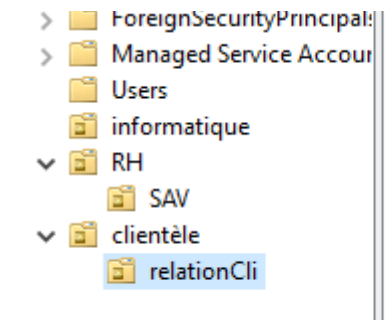

Ensuite je crée un groupe pour chaque sous-UO et chaque user dans sous UO sera menbre du groupe de l'UO superieur

Je crée 1 user par UO

# Ici user drh dans UO RH qui appartient au groupe G\_RH

| Nom    | Туре           | Description |
|--------|----------------|-------------|
| SAV    | Unité d'organi |             |
| 📇 G_RH | Groupe de séc  |             |
| 📥 drh  | Utilisateur    |             |

Je crée un sous-groupe dans cahque sous-UO et chaque sous-groupe de sous-UO sera membre du groupe de l'UO hiérarchiquement supérieur

# Exemple :

# J'ai crée le sous-groupe G\_SAV menbre du groupe G\_RH comme ceci

| Propriétés de : G_SAV                                           | ?    | ×             |
|-----------------------------------------------------------------|------|---------------|
| Général Membres Membre de Géré par                              |      |               |
| Membre de :                                                     |      |               |
| Nom Dossier Services de domaine Active Directory                |      |               |
| Sélectionnez des groupes                                        |      | ×             |
| Sélectionnez le type de cet objet :                             |      |               |
| des groupes ou Principaux de sécurité intégrés                  | Тур  | es d'objets   |
| À partir de cet emplacement :                                   |      |               |
| booktic.info                                                    | Emp  | lacements     |
| Entrez les noms des objets à sélectionner ( <u>exemples</u> ) : |      |               |
| <u>G_RH</u>                                                     | Véri | fier les noms |
| Avancé OK                                                       |      | Annuler:      |

# Je fais pareil pour l'autre UO

J'ai inverser la sous-uo SAV et dans l'UO rh et inverse pour l'autre UO je rectifie sa et je refais comme j'ai fais sous groupe membre du groupe dans l'UO superieur

Je redefinis comme ceci

| Propriétés de : G_SAV                                                    |    | ?      | $\times$ |      |
|--------------------------------------------------------------------------|----|--------|----------|------|
| Sélectionnez des groupes                                                 |    |        |          | ×    |
| Sélectionnez le type de cet objet :                                      |    |        |          |      |
| des groupes ou Principaux de sécurité intégrés                           |    | Type   | s d'obje | ets  |
| À partir de cet emplacement :                                            |    |        |          |      |
| booktic.info                                                             |    | Empla  | acemer   | nts  |
| E <u>n</u> trez les noms des objets à sélectionner ( <u>exemples</u> ) : |    |        |          |      |
| <u>G</u> clientèle                                                       |    | Vérifi | er les n | oms  |
|                                                                          |    |        |          |      |
| Avancé                                                                   | OK |        | Anni     | uler |

# G\_realtioncli est menbre de g\_clientèle

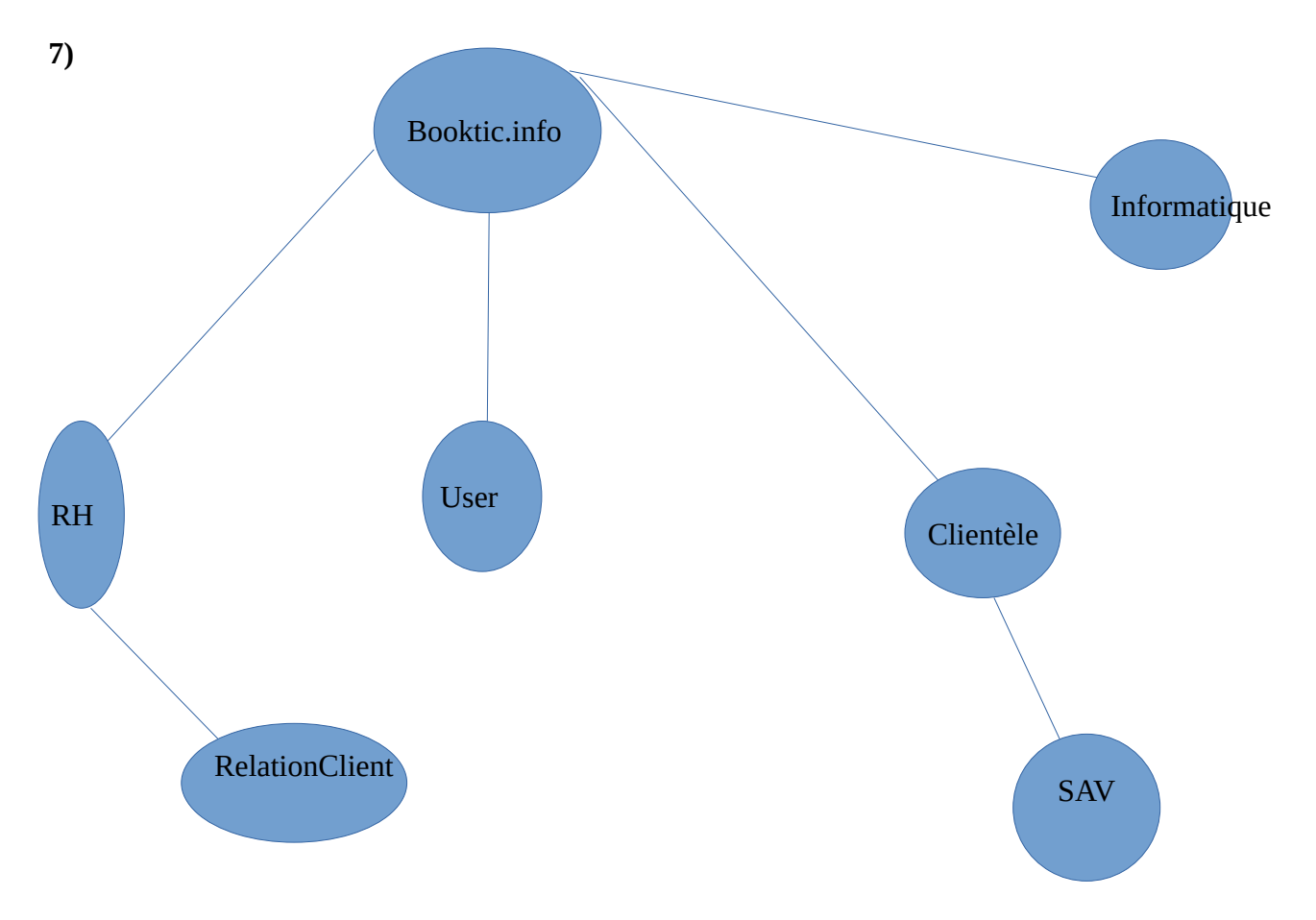

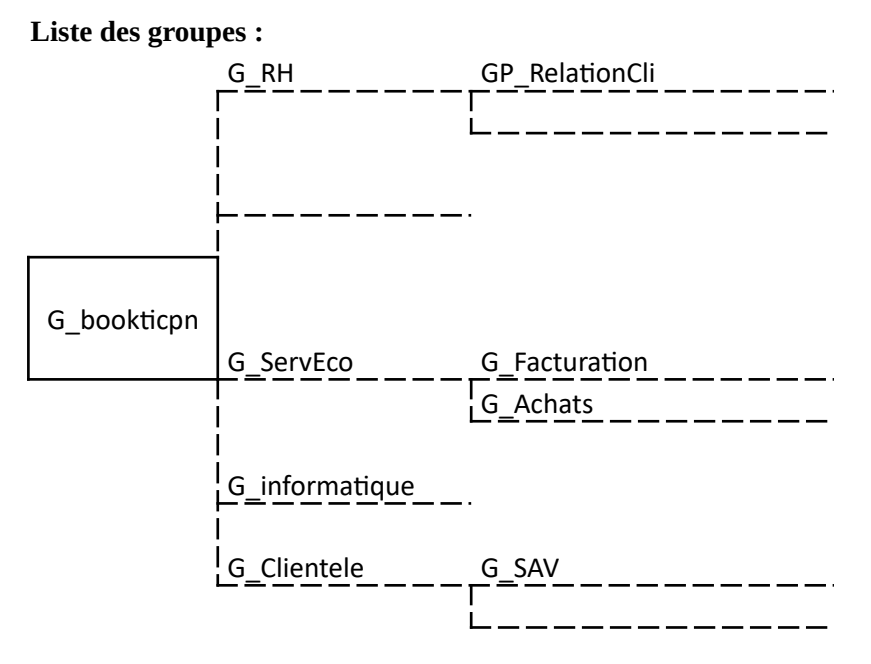

Je n'oublie pas de créer le groupe bookticpn qui englobe tout les groupes que j'ai créer comme ceci

| Propriétés de : G_bookticpn<br>Général Membres Membre de                                                                                                    | ?<br>Géré par                                                                                                    | × J'ai mis tout mes groupes dedans comme preciser |
|----------------------------------------------------------------------------------------------------|----------------------------------------------------------------------------------------------------|---------------------------------------------------|
| Membres :<br>Nom Dossier Se<br>& G_Adm booktic inf<br>& G_clientèle booktic inf<br>& G_informatique booktic inf<br>& G_relationCli booktic inf<br>& G_RH booktic inf<br>& G_SAV booktic inf | ervices de domaine Active Directory<br>fo/Users<br>fo/clientèle<br>fo/informatique<br>fo/RH/relationCli<br>fo/RH<br>fo/clientèle/SAV | dans le contexte du TP                            |

**II)** Dossiers et partages

Je vais à la racine de ma seconde partition et je crée l'arborescence de des répertoires partagées etc

Je commence par le répertoire GestUser auquel j'attribuerai le droit total à tout le monde (utilisateurs invités aussi) #Pour le moment ensuite je l'enlèverai

Le partitionnement du disque de la VM est impossible

Je place donc mon répertoire ici et je dois sélectionner partage avancée

# Ensuite je sélectionne

| iiiii   ☑   =   Disque local (C:)<br>Fichier Accueil Partage Affichage       |                                                                  |
|------------------------------------------------------------------------------|------------------------------------------------------------------|
| ← → ← ↑ 🖢 → Ce PC → Disque local (C:)                                        | is de : GuestUsers                                               |
| Nom Général Pa                                                               | rtage Sécurité Versions précédentes Persi                        |
| Bureau * PerfLogs Partage de                                                 | e fichiers et de dossiers en réseau                              |
| Téléchargement:      Program Files (x86)                                     | Guest Users<br>Non partagé                                       |
| Documents     Programmes     Chemin ré     Images     SOFTWARE     Non parte | seau :                                                           |
| Tisque local (C:) Utilisateurs Partage                                       | yee<br>ar                                                        |
| SOFTWARE GuestUsers                                                          |                                                                  |
| Systems2 Parage a Définir des                                                | varice<br>s autorisations personnalisées, créer des ressou       |
| CEPC d'autres o                                                              | ptions de partage.                                               |
|                                                                              |                                                                  |
|                                                                              | Autorisations pour GuestUsers X                                  |
| 8 élément(c) 1 élément sélectionné                                           | Autorisations du partage                                         |
| o element(3) Freienent selectionne                                           |                                                                  |
|                                                                              | Sa Tout le monde                                                 |
|                                                                              |                                                                  |
|                                                                              | Aiestor Supplierer                                               |
|                                                                              | Algoriter                                                        |
| Droit total attribuer à G_Adm                                                | Autorisations pour G_Adm Autoriser Refuser                       |
|                                                                              | Modifier                                                         |
|                                                                              |                                                                  |
| ,                                                                            |                                                                  |
| Je désactive ensuite l'héritage des                                          |                                                                  |
| droits sur le dossiers guestUser je                                          | Informations sur le controle d'acces et les autorsations         |
| vais dans                                                                    | 8 element(s)   element selectionne                               |
|                                                                              |                                                                  |
| C:)                                                                          | X                                                                |
|                                                                              |                                                                  |
| Disql Bloquer I heritage                                                     |                                                                  |
| Vom A Que voulez-vous faire des autorisations héritées actue                 | elles ?                                                          |
| Perfl                                                                        |                                                                  |
| Vous allez bloquer l'héritage pour cet objet, ce qui signifie que les auto   | risations hél<br>Le désactive aussi l'héritage des droits sur le |
| Progr                                                                        | répertoire racine                                                |
| Prog $\rightarrow$ Convertir les autorisations héritées en autorisation      | ans explic                                                       |
| SOFT Sur cet objet                                                           | no expire                                                        |
| Utilis                                                                       |                                                                  |
| Wind → Supprimer toutes les autorisations héritées de ce                     | tobjet, Je vais dans propriété > sécurité > Avancée              |
| Guest                                                                        |                                                                  |
|                                                                              | Ensuite je désactive l'héritage                                  |
|                                                                              |                                                                  |
| Auto Viilisateurs (BOOKTIC/Utilisat Lecture et exécution                     | () Is summing he sutering tions birities de Pabiet               |
| Auto Utilisateurs (BOOKTIC\Utilisat Spéciale                                 | Ci                                                               |
| Auto CREATEUR PROPRIETAIRE Contrôle total                                    | C/                                                               |
|                                                                              |                                                                  |
|                                                                              |                                                                  |
| tionné Ajouter Supprimer Afficher                                            |                                                                  |
| erveurs R                                                                    |                                                                  |
| tilisateur: Désactiver l'héritage                                            |                                                                  |

.

# «G\_Adm » et j'attribue contrôle total

Ensuite je crée le répertoire Profiles, Users, Dossier\_commun

| Nom             | ✓ Modifié le     |
|-----------------|------------------|
| Dossier_communs | 30/09/2021 11:10 |
| Profiles        | 30/09/2021 11:10 |
| Users           | 30/09/2021 11:10 |

Je commence à régler les autorisations sur le dossier profile

**Pour les partages sur le tp modification = Lecture/Écriture** 

# **Droit pour les partages :**

Il faut aller dans propriété > partage > partage avancée > Autorisation

Je donne au groupe g\_booktic le droit de modification (soit lecture écriture) sur le partage \*

| lana da anna an d'Athatana    |              |           |
|-------------------------------|--------------|-----------|
| G bookticon (BOOKTIC\G bo     | okticon)     |           |
|                               | on a opiny   |           |
|                               |              |           |
|                               |              |           |
|                               | Aiouter      | Supprimer |
|                               | Ajouter      | Supplimer |
| utorisations pour G_bookticpn | Autoriser    | Refuser   |
| Contrôle total                |              |           |
| Modifier                      | $\leq$       |           |
| Lecture                       | $\checkmark$ |           |
|                               |              |           |
|                               |              |           |
|                               |              |           |
|                               |              |           |

Ensuite je vais modifier les droits sur le répertoire soit les droits NTFS

Je vais modifier sa comme sa

Je vais dans

# propriété > sécurité>Modifier> Et je modifie les droits du groupe voulu ou user

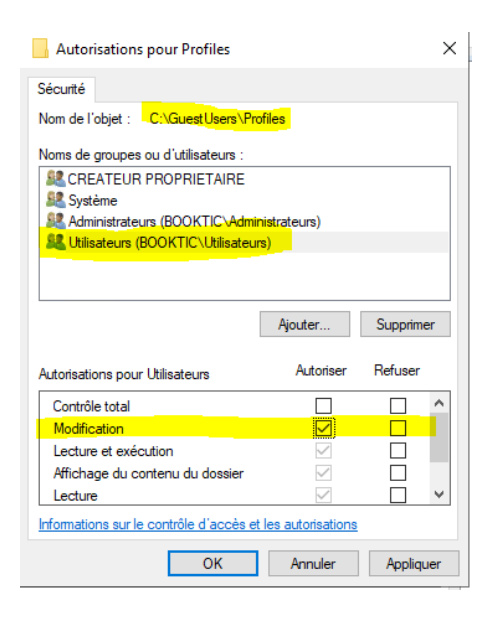

Je n'accorde que le droit de modification J'applique

Groupe G\_booktic autoriser à modifier

# Je passe au répertoire de partage « user » :

| Autorisations pour osers           |                        | ~         |
|------------------------------------|------------------------|-----------|
| utorisations du partage            |                        |           |
| oms de groupes ou d'utilisateurs : |                        |           |
| 🕵 G_bookticpn (BOOKTIC\G_b         | ookticpn)              |           |
|                                    |                        |           |
|                                    |                        |           |
|                                    |                        |           |
|                                    | Ajouter                | Supprimer |
|                                    |                        |           |
| utorisations pour G_bookticpn      | Autoriser              | Refuser   |
| Contrôle total                     |                        |           |
| Modifier                           |                        |           |
| Modifier                           | $\sim$                 |           |
| Lecture                            | $\leq$                 |           |
| Lecture                            | N                      |           |
| Lecture                            | N                      |           |
| Lecture                            | N                      |           |
| formations sur le contrôle d'accès | s et les autorisations |           |

| Autorisations pour Users                                                                  |                |           | × |
|-------------------------------------------------------------------------------------------|----------------|-----------|---|
| Sécurité                                                                                  |                |           |   |
| Nom de l'objet : C:\GuestUsers\                                                           | Users          |           |   |
| Noms de groupes ou d'utilisateurs :                                                       |                |           |   |
| SCREATEUR PROPRIETAIRE                                                                    |                |           |   |
| Système                                                                                   |                |           |   |
| Administrateurs (BOOKTIC\Ad                                                               | ministrateurs) |           |   |
| S_Adm (BOOKTIC\G_Adm)                                                                     |                |           |   |
| Seal Utilisateurs (BOOKTIC\Utilisate                                                      | eurs)          |           |   |
|                                                                                           |                |           |   |
|                                                                                           | Ajouter        | Supprimer |   |
| Autorisations pour G_Adm                                                                  | Autoriser      | Refuser   |   |
| 0.101.11                                                                                  |                |           | ~ |
| Controle total                                                                            |                |           |   |
| Controle total<br>Modification                                                            |                |           |   |
| Controle total<br>Modification<br>Lecture et exécution                                    |                |           |   |
| Controle total<br>Modification<br>Lecture et exécution<br>Affichage du contenu du dossier |                |           |   |

Autorisation répertoire :

Le groupe GP\_Adm a le contrôle total

# Je passe au partage dossier\_communs

| Autorisations pour Dossier_co       | ommuns               | >         |
|-------------------------------------|----------------------|-----------|
| utorisations du partage             |                      |           |
| Noms de groupes ou d'utilisateurs : |                      |           |
| S_bookticpn (BOOKTIC\G_bo           | okticpn)             |           |
|                                     |                      |           |
|                                     |                      |           |
|                                     |                      |           |
|                                     | Ajouter              | Supprimer |
| Autorisations pour G_bookticpn      | Autoriser            | Refuser   |
| Contrôle total                      |                      |           |
| Modifier                            |                      |           |
| Lecture                             | $\checkmark$         |           |
|                                     |                      |           |
|                                     |                      |           |
|                                     |                      |           |
|                                     |                      |           |
| nformations sur le contrôle d'accès | et les autorisations |           |

Le groupe g\_bookticpn à le droit de lecture et écriture

# Je passe aux autorisation de répertoire de dossier\_communs

| ecunte                                                                             |                                                                                                    |           |
|------------------------------------------------------------------------------------|----------------------------------------------------------------------------------------------------|-----------|
| lom de l'objet : C:\GuestUsers\Do                                                  | issier_communs                                                                                                    |           |
| loms de groupes ou d'utilisateurs :                                                |                                                                                                    |           |
| SCREATEUR PROPRIETAIRE                                                             |                                                                                                    |           |
| Système                                                                            |                                                                                                    |           |
| S_informatique (BOOKTIC\G_inf                                                      | omatique)                                                                                                    |           |
| S_Adm (BOOKTIC\G_Adm)                                                              |                                                                                                    |           |
| Administrateurs (BOOKTIC\Admi                                                      | nistrateurs)                                                                                                    |           |
| 🎎 Utilisateurs (BOOKTIC\Utilisateu                                                 | rs)                                                                                                    |           |
|                                                                                    | Ajouter                                                                                                    | Supprimer |
| utorisations pour G_informatique                                                   | Autoriser                                                                                                    | Refuser   |
| Contrôle total                                                                     |                                                                                                    |           |
|                                                                                    |                                                                                                    |           |
| Modification                                                                       |                                                                                                    |           |
| Modification<br>Lecture et exécution                                               | Committee of the second second s |           |
| Modification<br>Lecture et exécution<br>Affichage du contenu du dossier            |                                                                                                    |           |
| Modification<br>Lecture et exécution<br>Affichage du contenu du dossier<br>Lecture | N                                                                                                    | Ë,        |

G\_Adm ont le contrôle totalement G\_Informatique à le droit de lecture

Dans les répertoires Users et dossier\_communs je crée 3 repertoires qui seront : informatique,SAV,RH g\_adm = Controle total

# Dans dossier\_communs

| I     Image: Sector and Sector and Sect | communs<br>age Affichage                       |                                      |
|----------------------------------------------------------------------------------------------------|------------------------------------------------|--------------------------------------|
| ← → ~ ↑ 📙 > C                                                                                                    | e PC > Disque local (C:) > GuestUsers > Dossie | r_communs →                          |
| 🕹 Accèr rapide                                                                                                    | Nom                                            | Modifié le                           |
| Bureau 🖈                                                                                                    | Informatique                                   | 30/09/2021 14:05<br>30/09/2021 14:05 |
| 🕂 Téléchargement: 🖈                                                                                                    | SAV                                            | 30/09/2021 14:05                     |
| 🔛 Documents 🖈                                                                                                    |                                                |                                      |

Et sur ses 3 répertoires je donne le droit d'écriture au groupe G\_info, droit NTFS

| Dans                                                                                   | Users :                               |                  |      |
|----------------------------------------------------------------------------------------|---------------------------------------|------------------|------|
| Fichier Accueil Par                                                                    | tage Affichage                        |                  |      |
| $\leftrightarrow$ $\rightarrow$ $\checkmark$ $\uparrow$ $\square$ $\rightarrow$ $\Box$ | e PC > Disque local (C:) > GuestUsers | > Users >        |      |
|                                                                                        | Nom                                   | Modifié le       | Туре |
| 📌 Accès rapide                                                                         | Informatique                          | 30/09/2021 14:05 | Doss |
| Tildeberrent A                                                                         | RH                                    | 30/09/2021 14:06 | Doss |
| Telechargement: #                                                                      | SAV                                   | 30/09/2021 14:05 | Doss |
| 🗄 Documents 🛛 🖈                                                                        |                                       |                  |      |

Sur les 3 nouveaux répertoire au dessus j'accorde au groupe G\_info la lecture,et j'active l'héritage Droits NTFS g\_adm = Controle total

4) Test des droits d'accès depuis un client

Je me connecte à un de mes clients windows

J'utilise un de mes users dans le groupe informatique

Je ne peux pas accéder au répertoire profil ni aux sous répertoire qui sont dedans car le groupe informatique n'est pas autorisé

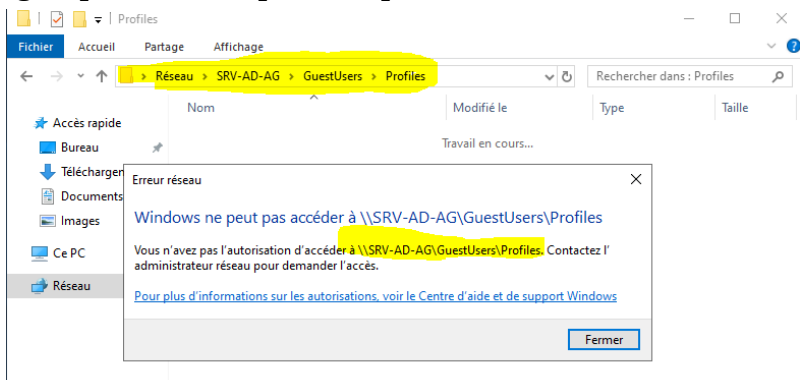

Je vais tenter maintenant d'accéder à un répertoire auquel j'ai le droit d'y accéder

Je vais dans le répertoire Dossier\_communs

| 📊   🛃 📊 🖛   dossier_d         | communs                          |                      | - 0                                        |
|-------------------------------|----------------------------------|----------------------|--------------------------------------------|
| Fichier Accueil Part          | tage Affichage                   |                      |                                            |
| ← → × ↑ 📙 <mark>&gt; R</mark> | éseau > SRV-AD-AG > GuestUsers > | dossier_communs → ∨ె | Rechercher dans : dossier_co               |
| Accès ranide                  | Nom                              | Modifié le           | Type Taille                                |
| E Bureau                      | Informatique                     | 30/09/2021 14:05     | Dossier de fichiers                        |
| 🕂 Téléchargements 🖈           | SAV                              | 30/09/2021 14:06     | Dossier de fichiers<br>Dossier de fichiers |
| 🚆 Documents 🛛 🖈               |                                  |                      |                                            |

Je peux y accéder je vais aller dans le sous-répertoire informatique

### Sa fonctionne

| Fichier                  | Accueil | Partage    | Affichage                           |            |          |
|--------------------------|---------|------------|-------------------------------------|------------|----------|
| $\leftarrow \rightarrow$ | × ↑ 📘   | « GuestUse | rs → dossier_communs → Informatique | ~          | ري<br>ان |
|                          |         | Na         | ~ ~                                 | Madifié la |          |

Je vais tenter d'écrire quelque chose dans ce répertoire normalement sa ne devrai pas marcher

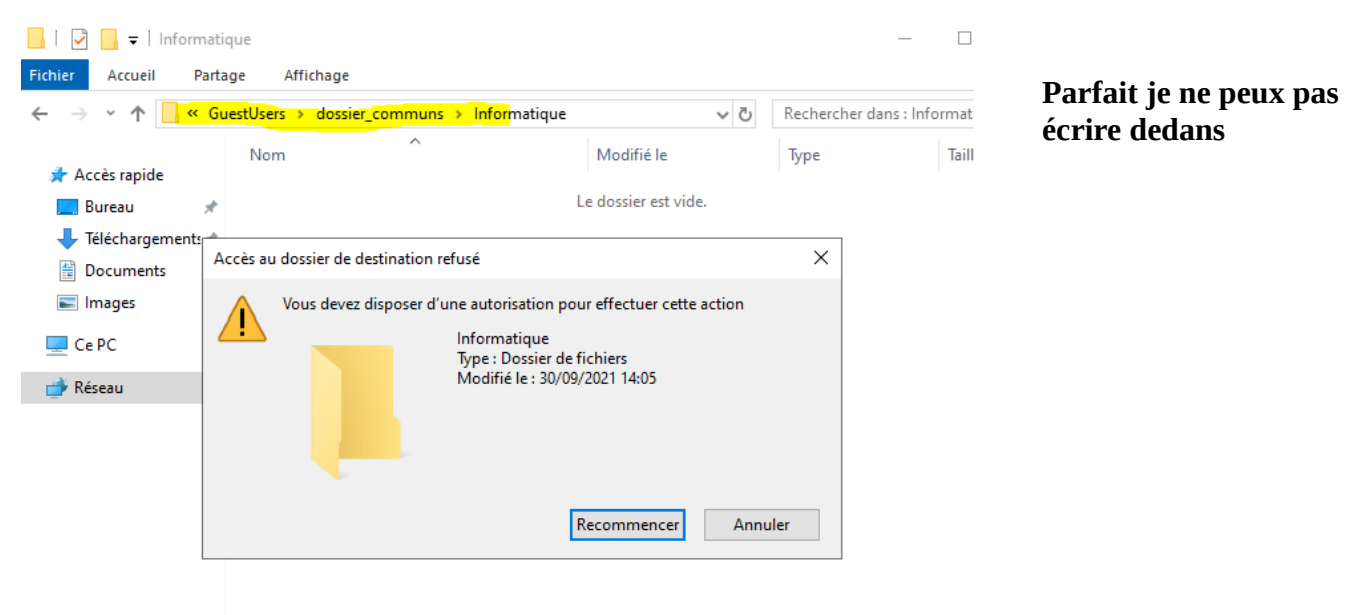

5) La différence entre les droits de partage et les droits d'un répertoire est que

Les droits de partage ne s'appliquent pas aux utilisateurs locaux et les droits d'un répertoire appelé parfois droit NTFS s'appliquent aux utilisateurs du réseaux et locaux

| Propriétés                    | le : ade                     | el sadek              |                      |                       |                                      |                             | ?             | Х               | III) Compte utilisateur                                     |
|-------------------------------|------------------------------|-----------------------|----------------------|-----------------------|--------------------------------------|-----------------------------|---------------|-----------------|-------------------------------------------------------------|
| Environnen<br>Général /       | ent (<br>dresse<br>isateur   | Sessions<br>Compte    | Contrôle à<br>Profil | distance<br>Téléphone | Profil des service<br>s Organisation | s Bureau à dis<br>Membre de | tance<br>Appe | COM+<br>entrant | 2)Je vais modifier le chemin du profil<br>d'un de mes users |
| Chemir<br>Script (<br>sessior | du pro<br>'ouvert<br>:       | fil :<br>ure de       |                      | /-AD-AG\Pro           | files\asadekk                        |                             |               |                 | Comme ceci                                                  |
| Dossier<br>Che<br>Cor         | de base<br>min d'a<br>necter | e<br>Iccès local<br>: | :                    |                       |                                      |                             |               |                 |                                                             |

Je modifie le chemin comme sa je renvoie vers le partage Profiles que j'ai fais tout à l'heure, la variable %username % a automatiquement été modifier par le nom de l'user

Je me connecte avec l'user je vérifie si le dossier l'user itinérant a automatiquement été créer

# Image: Second second secon

### Il a correctement été créer

# Je configure ensuite un dossier personnel

Pour l'user asadek

# Je crée un dossier dans

# Users > Informatique > [nomDeLuser]

# Je configure aussi le droit de modification à mon user

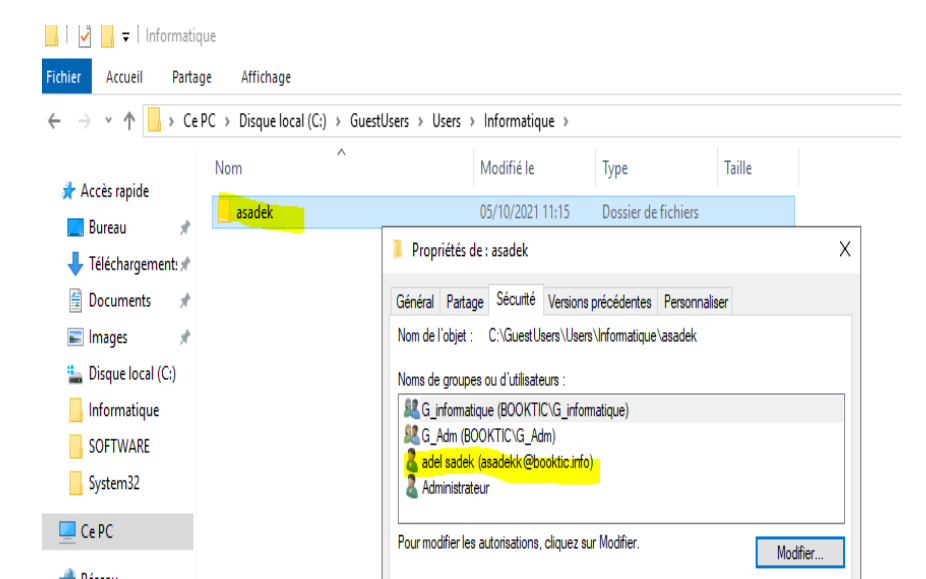

Lorsque j'exécute cette commande le partage apparaît les droits sont correctement configurer je peux lire le dossier mais il m'est impossible d'écrire dedans

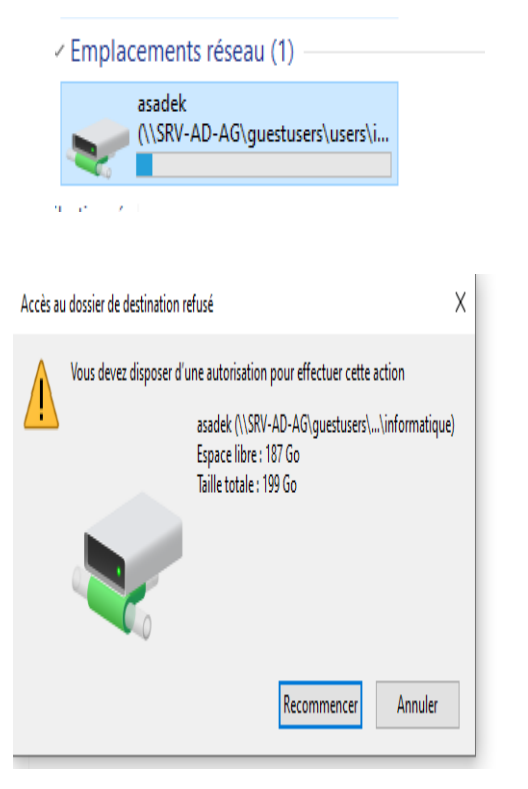

Je ne peux pas écrire pourtant tout les droits sont correctement configurer

| Sénéral Partage                                                                                                    | Sécurité                                            | Versions précédentes    | Personnaliser |         |                     |  |  |
|----------------------------------------------------------------------------------------------------|-----------------------------------------------------|-------------------------|---------------|---------|---------------------|--|--|
| Nom de l'objet :                                                                                                    | C:\GuestU                                           | sers\Users\Informatique | \asadek       |         |                     |  |  |
| Noms de groupes ou d'utilisateurs :                                                                                               |                                                     |                         |               |         |                     |  |  |
| G informatique (BOOKTIC\G informatique)                                                                                           |                                                     |                         |               |         |                     |  |  |
| SE G_Adm (BOO)                                                                                                    | KTIC\G_A                                            | lm)                     |               |         |                     |  |  |
| 👗 adel sadek (as                                                                                                    | sadekk@b                                            | ooktic.info)            |               |         |                     |  |  |
| 2 Administrateur                                                                                                    |                                                     |                         |               |         |                     |  |  |
|                                                                                                    |                                                     |                         |               |         |                     |  |  |
|                                                                                                    |                                                     |                         |               |         |                     |  |  |
| Pour modifier les au                                                                                                    | itorisations,                                       | , cliquez sur Modifier. |               |         | Modifier            |  |  |
| Pour modifier les au                                                                                                    | torisations,                                        | cliquez sur Modifier.   |               |         | Modifier            |  |  |
| Pour modifier les au<br>Autorisations pour a                                                                                      | itorisations,<br>adel sadek                         | cliquez sur Modifier.   | Au            | toriser | Modifier<br>Refuser |  |  |
| Pour modifier les au<br>Autorisations pour a<br>Contrôle total                                                                    | itorisations,<br>adel sadek                         | cliquez sur Modifier.   | Au            | toriser | Modifier<br>Refuser |  |  |
| Pour modifier les au<br>Autorisations pour a<br>Contrôle total<br>Modification                                                    | itorisations,<br>adel sadek                         | cliquez sur Modifier.   | Au            | toriser | Modifier<br>Refuser |  |  |
| Pour modifier les au<br>Autorisations pour a<br>Contrôle total<br>Modification<br>Lecture et exécu                                | itorisations,<br>adel sadek<br>ition                | cliquez sur Modifier.   | Аu            |         | Modifier<br>Refuser |  |  |
| Pour modifier les au<br>Autorisations pour a<br>Contrôle total<br>Modification<br>Lecture et exécu<br>Affichage du cor            | itorisations,<br>adel sadek<br>ition<br>ntenu du du | , cliquez sur Modifier. | Аи            | toriser | Modifier<br>Refuser |  |  |
| Pour modifier les au<br>Autorisations pour a<br>Contrôle total<br>Modification<br>Lecture et exécu<br>Affichage du cor<br>Lecture | itorisations,<br>adel sadek<br>ition<br>ntenu du do | , cliquez sur Modifier. | ЪА            | toriser | Modifier<br>Refuser |  |  |

# Ils sont correctement configurer comme demander

après avoir vu avec le prof j'ai trouvé l'erreur

C'était parce que le chemin UNC commençait à GuestUsers hors que le partage commence au répertoire Users la ou le groupe g\_bookticpn à un droit d'écriture

Avant je mettais sa

<u>\\srv-ad-ag\guestusers\users\informatique\asadek</u>

Hors que le partage qui est l'accès ne commence pas à guestusers dans le chemin UNC

Le partage de l'arborescence commence à users donc il fallait mettre sa depuis le début

# <u>\\srv-ad-ag\users\informatique\asadek</u>

### Sa fonctionne parfaitement

| Environnement Sessions Contrôle à distance Profil des                 |                     | ofil des services | Bureau à dis | tance  | COM+     |    |              |           |      |         |
|-----------------------------------------------------------------------|---------------------|-------------------|--------------|--------|----------|----|--------------|-----------|------|---------|
| Général                                                               | Adres               | se                | Compte       | Profil | Téléphon | es | Organisation | Membre de | Арре | entrant |
| Profil utilisateur Chemin du profil : Script d'ouverture de session : |                     |                   |              |        |          |    |              |           |      |         |
| Dossi                                                                 | er de ba<br>hemin d | ise<br>l'acc      | cès local    | :      |          |    |              |           |      |         |
| Connecter : P:      À : \\srv-ad-ag\users\informatique\asadekk        |                     |                   |              |        |          |    |              |           |      |         |
|                                                                       |                     |                   |              |        |          |    |              |           |      |         |

Ensuite je vais les parametres de mon users et je met ceci Je peux mettre une variable%username % à la fin

J'attribue un repertoire personnel à tout les users et un espace de stockages partager aussi

Je fais pareil les autres Users Gabriel et Enzo

Je fais un petit test avant de faire une GPO dans les UO pour monter les partages réseaux communs

### avec net use

| 🔀 Windows PowerShell — 🗌                                                                                                |                                              |                  |                        |        |     |  |  |  |
|----------------------------------------------------------------------------------------------------|----------------------------------------------|------------------|------------------------|--------|-----|--|--|--|
| Windows PowerShell<br>Copyright (C) Microsoft Corporation. Tous droits réservés.                                        |                                              |                  |                        |        |     |  |  |  |
| Testez le nouveau système multiplateforme PowerShell https://aka.ms/pscore6                                             |                                              |                  |                        |        |     |  |  |  |
| PS C:\Windows\system32> net use Z: \\srv-ad-ag\dossier_communs\informatique<br>La commande s'est terminée correctement. |                                              |                  |                        |        |     |  |  |  |
| PS C:\Windows\system32>                                                                                                 | PS C:\Windows\system32>                      |                  |                        |        |     |  |  |  |
|                                                                                                    |                                              |                  |                        |        |     |  |  |  |
| 👳 🛛 🛃 📕 🗢 🗍 informatio                                                                                                  | que (\\srv-ad-ag\dossier_communs) (Z:)       |                  | _                      |        | ×   |  |  |  |
| Fichier Accueil Parta                                                                                                   | ge Affichage                                 |                  |                        |        | × 🕐 |  |  |  |
| ← → ~ ↑ 至 > Ce                                                                                                    | PC > informatique (\\srv-ad-ag\dossier_commu | ns)(Z:) → √ 간    | Rechercher dans : info | rmatiq | P   |  |  |  |
|                                                                                                    | Nom                                          | Modifié le       | Туре                   | Taille |     |  |  |  |
| 📌 Accès rapide                                                                                                    | Test                                         | 06/10/2021 10:42 | Dossier de fichiers    |        |     |  |  |  |
| E. Bureau 🖈                                                                                                    | Bureau A Dossier de richters                 |                  |                        |        |     |  |  |  |
| 🕂 Téléchargements 🖈                                                                                                    | _                                            |                  |                        |        | -   |  |  |  |
| 🔮 Documents 🛛 🖈                                                                                                    | 🗎 Documents 🔹 🖈                              |                  |                        |        |     |  |  |  |

Sa fonctionne parfaitement comme on le voit ici le chemin UNC apres « \\ srv-ad-ag » Commence direct la ou le partage commence avec le droit de lecture du groupe bookticPN, il commence à dossier\_communs

# Je vais créer une GPO sur l'UO informatique qui montera autormatique ce repertoire partager

J'ouvre gestion de stratégie de groupe

Ensuite je crée une GPO dans le domaine booktic.info

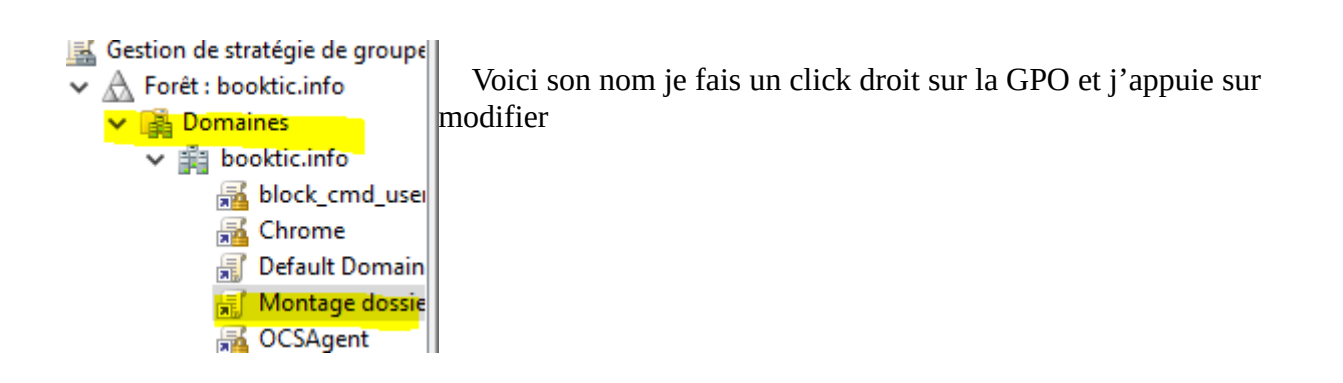

Je vais dans utilisateur > parametre windows > ouverture session > ouverture session et je met mon script batch en extension .bat

Je crée d'abord un fichier texte dont je modifierai l'extension ensuite pour mettre .bat

Le fichier ressemble à sa

| nomUO.bat - Bloc-notes                                                    |                  |         |
|---------------------------------------------------------------------------|------------------|---------|
| Fichier Edition Format Affichage A                                        | ide              |         |
| net use F: \\srv-ad-ag\dossi                                              | er_communs\infor | matique |
|                                                                           |                  |         |
| Propriétés de : Ouverture de session                                      | ? ×              |         |
| Scripts Scripts PowerShell                                                | 16               |         |
| Scripts « Ouverture de session » pour « Montage dossier<br>informatique » | artager UO       |         |
| Nom Paramètres                                                            | Le voic          | i       |
| C:\nomUO.bat                                                              | Monter Descendre | -       |
|                                                                           |                  |         |
|                                                                           | Ajouter          |         |
|                                                                           | Modifier         |         |
|                                                                           | Supprimer        |         |
| Pour voir les fichiers de scrints stockés dans cet obiet de stratérie de  |                  |         |
| sur le bouton ci-dessous.                                                 |                  |         |
| Afficher les fichiers                                                     |                  |         |
| OK Annuler                                                                | Appliquer        |         |

Je double-clique sur le script pour voir si il fonctionne correctement

# Sa fonctionne parfaitement !

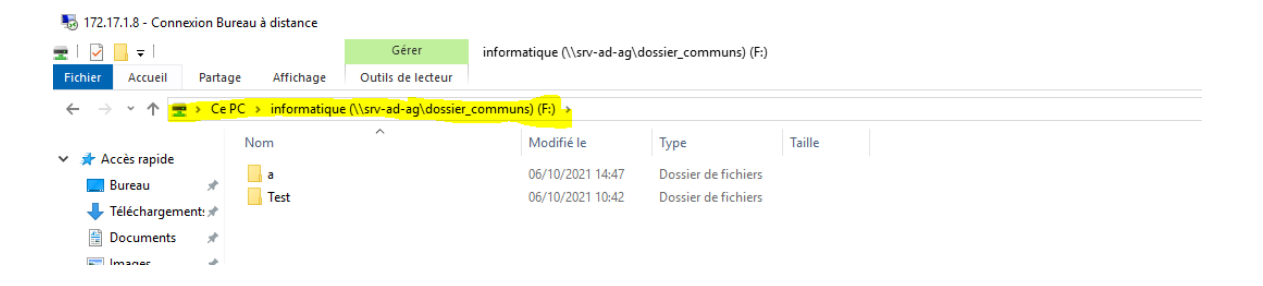

Ensuite revenir sur le menu de la gpo

Et aller dans filtrage de securité et faire en sorte que la gpo s'applique qu'au groupe voulue comme ceci

| Filtrage de sécurité<br>Les paramètres dans ce GPO s'appliquent uniquement aux groupes, utilisateurs et ordinateurs suivants : |  |  |  |  |
|----------------------------------------------------------------------------------------------------|--|--|--|--|
| -                                                                                                    |  |  |  |  |
| Nom                                                                                                    |  |  |  |  |
| A G_informatique (BOOKTIC\G_informatique)                                                                                      |  |  |  |  |
|                                                                                                    |  |  |  |  |
|                                                                                                    |  |  |  |  |
|                                                                                                    |  |  |  |  |
|                                                                                                    |  |  |  |  |
|                                                                                                    |  |  |  |  |
|                                                                                                    |  |  |  |  |
|                                                                                                    |  |  |  |  |
|                                                                                                    |  |  |  |  |
|                                                                                                    |  |  |  |  |
|                                                                                                    |  |  |  |  |
|                                                                                                    |  |  |  |  |
|                                                                                                    |  |  |  |  |
|                                                                                                    |  |  |  |  |
| Ajouter Supprimer Propriétés                                                                                                   |  |  |  |  |

Ensuite faire un clique droit sur la gpo dans le gestionnaire de strategie et cocher appliqué

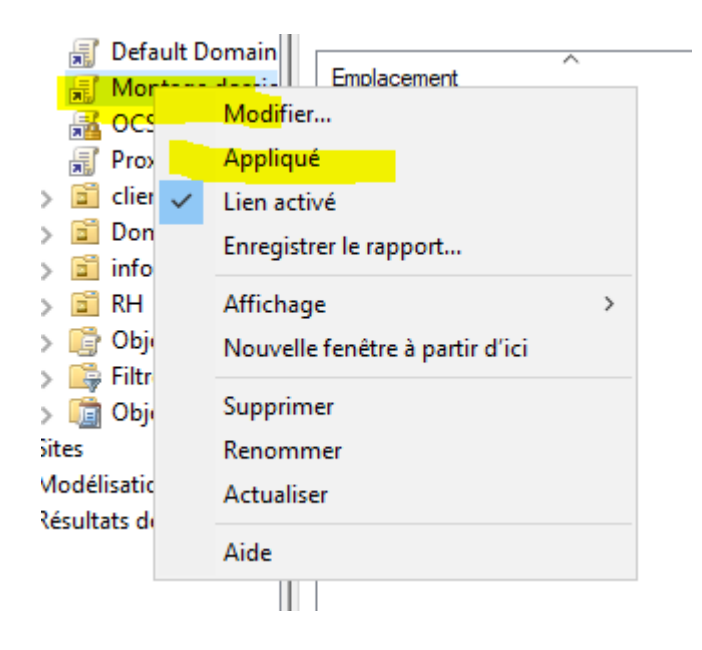

Sa applique la gpo Ensuite ouvrir powershell et executer gpupdate /force

# Je me connecte avec un user du groupe informatique

# Je me co avec l'user de gabriel sa fonctionne parfaitement

| Time Windows10Cli sur SERVEUR2022AG - Connexion à un ordinateur virtuel |                                                 | - 🗆 ×                     | 1                   |
|-------------------------------------------------------------------------|-------------------------------------------------|---------------------------|---------------------|
| Fichier Action Média Presse-papiers Affichage Aide                      |                                                 |                           |                     |
| 타   🕲 💿 🞯   💵 🕨   🗞 🌣   🔡                                               |                                                 |                           |                     |
| 🔜   🕑 🔄 🗢   Ce PC                                                       |                                                 | – 0 ×                     |                     |
| Fichier Ordinateur Affichage                                            |                                                 | ~ (                       |                     |
| ← → ~ ↑ 💻 > Ce PC                                                       | ا ق 🗸                                           | Rechercher dans : Ce PC 👂 | -                   |
| ✓ ★ Accès rapide                                                        |                                                 |                           | 4                   |
| 🔜 Bureau  🖈 🔛 Bureau                                                    | Documents Images                                |                           | 0                   |
| 👆 Téléchargements 🖈 🛛 🦊 🛄                                               |                                                 |                           |                     |
| 🗄 Documents 🖈 Musique                                                   | Objets 3D Téléchargement                        | 5                         |                     |
| 🖃 Images 💉 🔁 '                                                          |                                                 |                           |                     |
| > Ce PC                                                                 |                                                 |                           |                     |
| > 💣 Réseau                                                              |                                                 |                           |                     |
| ✓ Périphériques et lecteurs (3)                                         |                                                 |                           | -                   |
| Lecteur de disquettes (A:)                                              | Disque local (C:)<br>3,42 Go libres sur 24,4 Go | (D:)                      |                     |
| ✓ Emplacements réseau (1)                                               |                                                 |                           | La fais parail pour |
| GCARDOSO                                                                |                                                 |                           | les autres groupe   |
|                                                                         |                                                 |                           | lavec les autres UO |

# Je rajoute 2 scripts pour les deux autres UO

| 💿 nomUC                                                                                                    | .bat                                                                                                    |                      | 0                    | 6/10/2021 15:04                | Fichier de comma                     | 1 Ko                                              |
|----------------------------------------------------------------------------------------------------|----------------------------------------------------------------------------------------------------|----------------------|----------------------|--------------------------------|--------------------------------------|---------------------------------------------------|
| 💿 nomUC                                                                                                    | _Rh.bat                                                                                                    |                      | 0                    | 6/10/2021 15:43                | Fichier de comma                     | 1 Ko                                              |
|                                                                                                    | SAV.bat<br>Les sites, domaines et unités d'organisation suiva                                                        | ants sont liés à cet | objet GPO :          | 6/10/2021 15:44                | Fichier de comma                     | 1 Ko                                              |
| Default Domain     Montage dossie     Montage UOS RF     OCSAgent     Proxy     CCAgent     Proxy     CCIentèle     Domain Contro     Die Informatique     RH     G' Objets de straté     Objets GPO Star     Sites     Sites | Emplacement                                                                                                    | Appliqué<br>Oui      | Lien activé<br>Oui   | Chemin d'accès<br>booktic info | C'est juste<br>UNC qui c<br>La nouve | la fin du chemin<br>hange<br>lle GPO qui concerne |
| 🥳 Modelisation de stratég                                                                                                    | Filtrage de sécurité         Les paramètres dans ce GPO s'appliquent uniqu         Nom         & G_RH (BOOKTIC\G_RH) | ement aux groupe     | s, utilisateurs et d | ordinateurs suivants :         | le groupe g                          | <u>c</u> RH                                       |

Je crée la 3 eme GPO qui concerne le répertoire SAV et le groupe SAV

Je crée un user directeur dans chaque UO

Par exemple directeurSav

Je définis chemin profil itinérant (bureau) Et chemin répertoire de partage

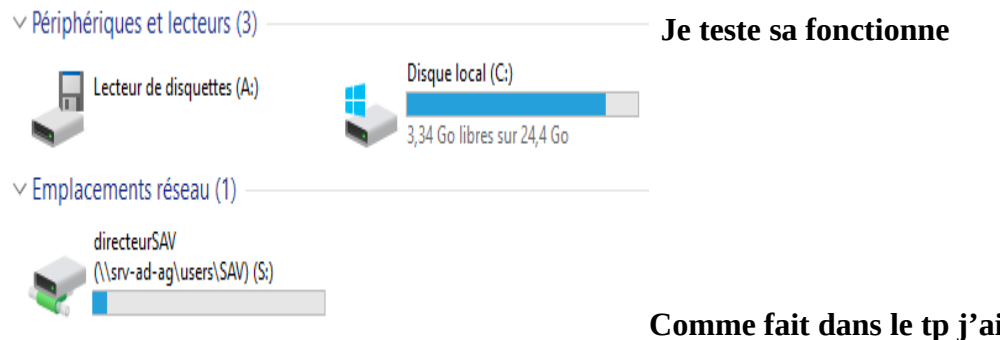

Comme fait dans le tp j'ai créer un directeur pour chaque service qui à un profil itinérant et un dossier

je l'ai ai tester

Je vais faire un test avec le directeurRH

# **Connexion au profil :**

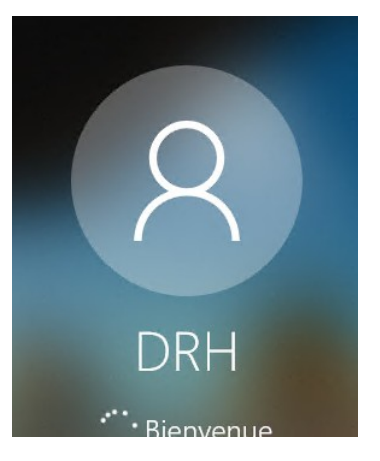

Vérification répertoire perso monté :

| Emplacements réseau (1) |                                 |  |  |  |  |
|-------------------------|---------------------------------|--|--|--|--|
|                         | DRH (\\srv-ad-ag\users\rh) (P:) |  |  |  |  |
| <b>N</b>                | 187 Go libres sur 199 Go        |  |  |  |  |
|                         |                                 |  |  |  |  |

# Vérification sur l'AD profile itinérant créer :

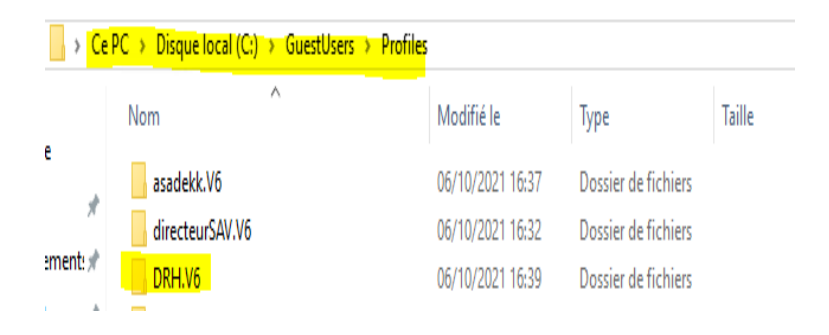

# Test que l'user peut modifier son dossier :

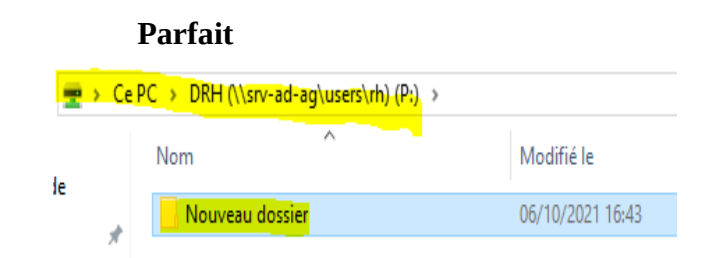

Je me connecte avec un compte informaticien et j'essaye d'accéder à tout les partages en lecture

# Partage RH =

# Sa fonctionne

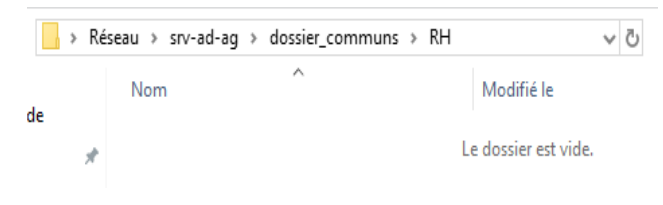

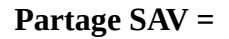

# Sa fonctionne

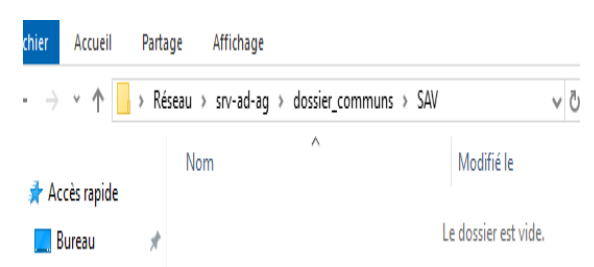

3) Pour cette question j'ai déjà montrer tout les droits que j'ai créer sur chaque fichier pendant que je les créer

# **Dernière GPO**

-Interdiction à tout les users appart directeur et informaticien à effectuer des installations, accès au panneau de configuration

Je repars dans stratégies de groupe

Dans la gpo je met tout les groupes sauf les admins et informaticiens

| Filtrage de sécurité                                                                                   |                                         |  |  |  |  |  |  |
|----------------------------------------------------------------------------------------------------|-----------------------------------------|--|--|--|--|--|--|
| Les paramètres dans ce GPO s'appliquent uniquement aux groupes, utilisateurs et ordinateurs suivants : |                                         |  |  |  |  |  |  |
| Nom                                                                                                    |                                         |  |  |  |  |  |  |
| S_RH (BOOKTIC\G_RH)                                                                                    |                                         |  |  |  |  |  |  |
| & G_relationCli (BOOKTIC\G_relationCli)                                                                | & G_relationCli (BOOKTIC\G_relationCli) |  |  |  |  |  |  |
| 😡 G. clientèle (BOOKTIC\G. clientèle)                                                                  |                                         |  |  |  |  |  |  |
| Ajouter Supprimer                                                                                      | Propriétés                              |  |  |  |  |  |  |

**Ensuite modifier** 

Configuration utilisateur > Modèle d administration > panneau de configuration > interdire l'accès

2eme règle = Configuration utilisateur > Modèle d administration > panneau de configuration > interdire installation programme J'applique Ensuite pour limiter la taille de mdp à 4 caractères je dois aller ici

**Configuration Ordinateur > Parametre windows > parametre de securité > strategie de compte > Strategie de mot de passe** 

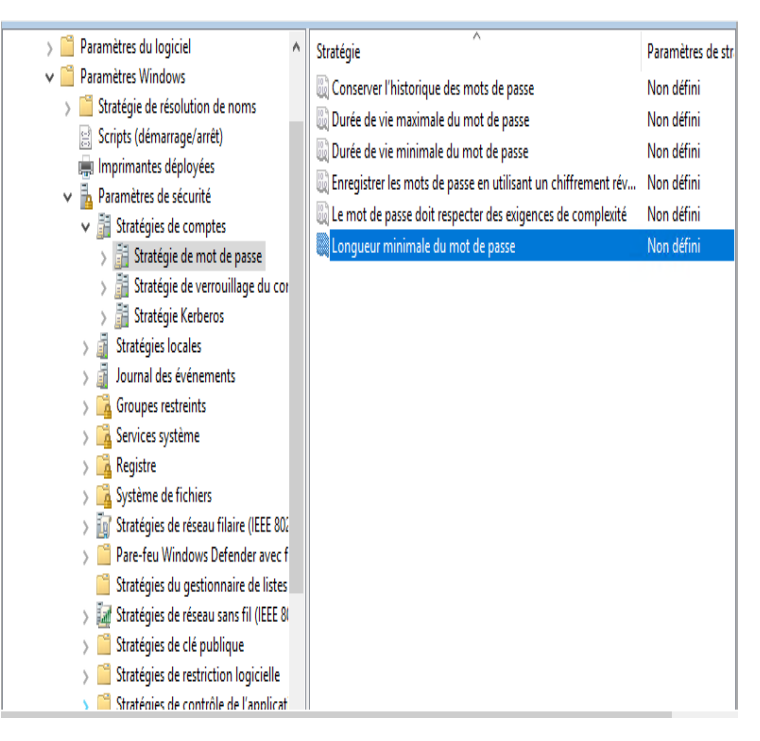

J'arrive sur ce menu

Je sélectionne longueur du mot passe

# Et je paramètre ceci comme sa

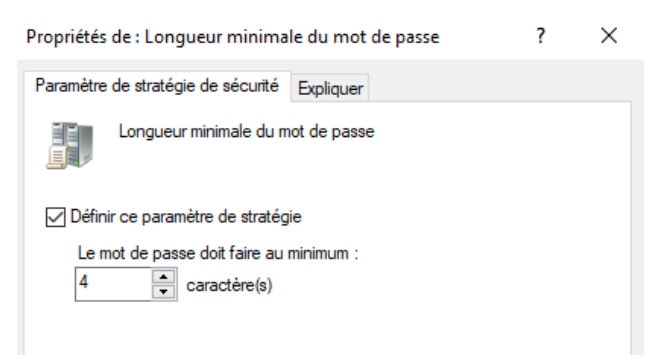

J'autorise l'accès au serveur aux informaticiens et administrateurs

Sa ce fait via une gpo

# Configuration ordinateur > Stratégies > Paramètres Windows > Paramètres de sécurité > Stratégies locales > Attribution des droits utilisateur

A l'intérieur, vous allez trouver le paramètre "Acceder à cette ordinateur depuis le réseau".

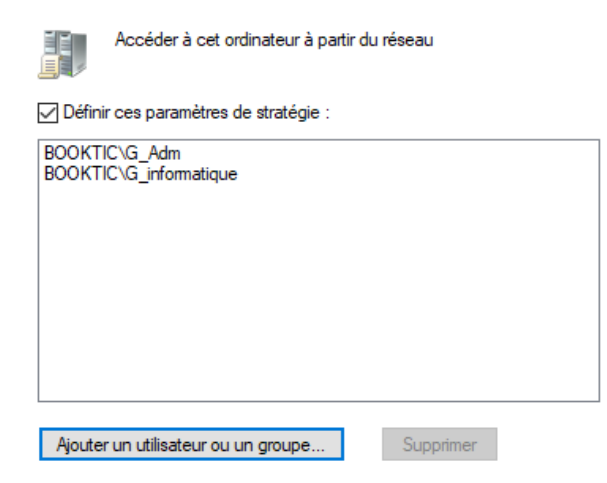

Je définis ses deux groupes autoriser dedans et je vais faire en sorte que cette gpo s'applique au serveur AD

Ensuite dans le filtrage sécurisé je met le PC contrôleur de domaine « SRV-AD-AG »

**Ensuite aller dans le groupe** Utilisateurs du Bureau à distance et autoriser le groupe admin et informatique je fais un test :

| Ces informations d'identification seront utilisées<br>connecter à 172.17.1.8. | pour vous |
|-------------------------------------------------------------------------------|-----------|
| asadekk                                                                       |           |

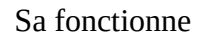

.....

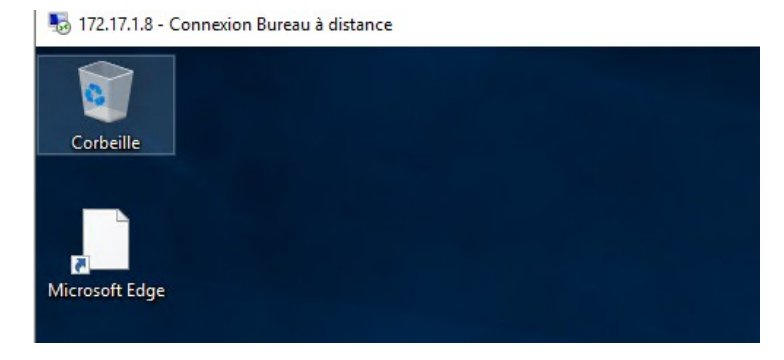

<u>Fin du tp</u>